# **G2 ActiveXLink**

# User's Guide Version 2020

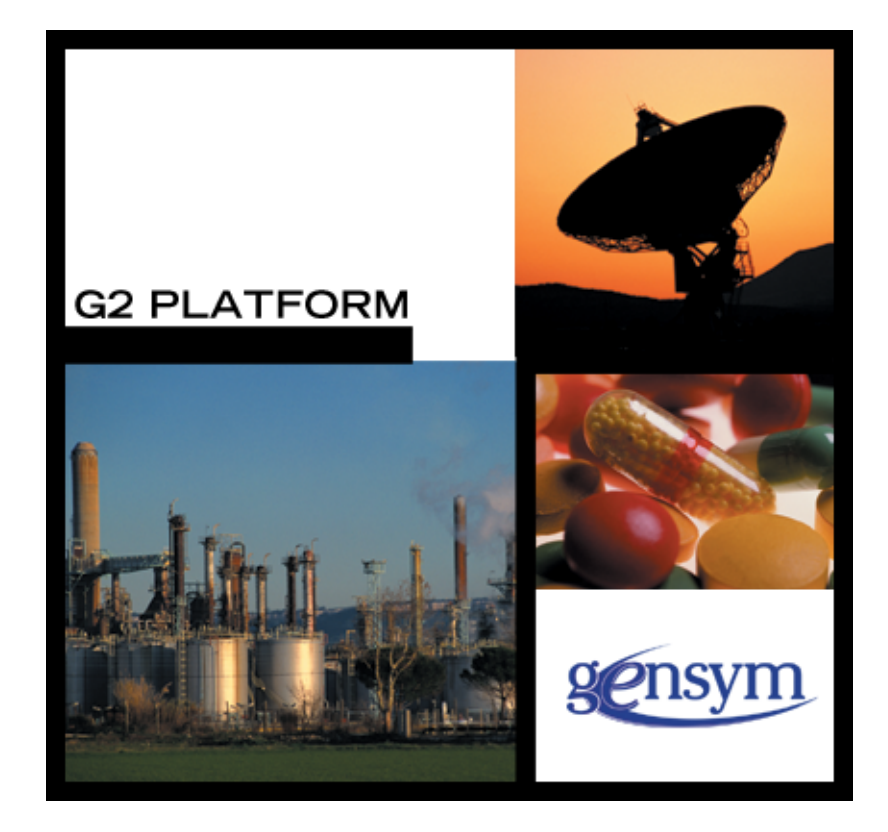

G2 ActiveXLink User's Guide, Version 2020 June 2020

The information in this publication is subject to change without notice and does not represent a commitment by Gensym Corporation.

Although this software has been extensively tested, Gensym cannot guarantee error-free performance in all applications. Accordingly, use of the software is at the customer's sole risk.

### Copyright © 1985-2020 Gensym Corporation

All rights reserved. No part of this document may be reproduced, stored in a retrieval system, translated, or transmitted, in any form or by any means, electronic, mechanical, photocopying, recording, or otherwise, without the prior written permission of Gensym Corporation.

Gensym<sup>®</sup>, G2<sup>®</sup>, Optegrity<sup>®</sup>, and ReThink<sup>®</sup> are registered trademarks of Gensym Corporation.

NeurOn-Line<sup>TM</sup>, Dynamic Scheduling<sup>TM</sup> G2 Real-Time Expert System<sup>TM</sup>, G2 ActiveXLink<sup>TM</sup>, G2 BeanBuilder<sup>TM</sup>, G2 CORBALink<sup>TM</sup>, G2 Diagnostic Assistant<sup>TM</sup>, G2 Gateway<sup>TM</sup>, G2 GUIDE<sup>TM</sup>, G2GL<sup>TM</sup>, G2 JavaLink<sup>TM</sup>, G2 ProTools<sup>TM</sup>, GDA<sup>TM</sup>, GFI<sup>TM</sup>, GSI<sup>TM</sup>, ICP<sup>TM</sup>, Integrity<sup>TM</sup>, and SymCure<sup>TM</sup> are trademarks of Gensym Corporation.

Telewindows is a trademark or registered trademark of Microsoft Corporation in the United States and/or other countries. Telewindows is used by Gensym Corporation under license from owner.

This software is based in part on the work of the Independent JPEG Group.

Copyright © 1998-2002 Daniel Veillard. All Rights Reserved.

SCOR® is a registered trademark of PRTM.

License for Scintilla and SciTE, Copyright 1998-2003 by Neil Hodgson, All Rights Reserved.

This product includes software developed by the OpenSSL Project for use in the OpenSSL Toolkit (http://www.openssl.org/).

All other products or services mentioned in this document are identified by the trademarks or service marks of their respective companies or organizations, and Gensym Corporation disclaims any responsibility for specifying which marks are owned by which companies or organizations.

Ignite Technologies, Inc. 401 Congress Ave., Suite 2650 Austin, TX 78701 USA Telephone: +1-800-248-0027 Email: <u>success@ignitetech.com</u>

Part Number: DOC034-1200

# Contents

### Preface ix

About this Guide ix Version Information ix Audience x Conventions x Related Documentation xii Customer Support Services xiv

### Chapter 1 Introduction 1

Introduction What is an ActiveX Control? What Does G2 ActiveXLink Do? How Does G2 ActiveXLink Manage G2 Items?

### Chapter 2 Creating a Link with G2 ActiveXLink 5

Introduction 5

Setting Up G2 for Authorization **7** Running Your G2 Applications with G2 ActiveXLink **7** Running the Example Programs **7** 

Using G2 ActiveXLink with Microsoft Visual Basic 7 Adding the G2 ActiveXLink Control to the Toolbox 8 Setting the Properties of the Control 11 Building Your Connection Form 13 Making a Connection to G2 14 How to Communicate with G2 14

Using G2 ActiveXLink with Visual Basic .NET 20 Visual Basic .NET Terminology 20 Using ActiveXLink with Visual Basic .NET 21 Programs that use AxG2Gateways 26 The Program 28 The PostMessage Demo 28 The Call Demo 28 The Traffic Light Demo 29

Using G2 ActiveXLink with Microsoft Excel 29 Making a Connection to G2 30 Setting the Properties of the Control 31 Calling a Procedure in G2 and Excel 33

Using G2 ActiveXLink with Microsoft Internet Explorer Adding the G2 ActiveXLink Control to an HTML File Connecting with G2 on Startup Sending a Message to G2 from Internet Explorer

Using G2 ActiveXLink with C++ 37

### Chapter 3 Data Types 43

Introduction 43

Mapping Data Types 44

Overriding the Mapping of Simple Data Types 45

Mapping Date and Time 46

Mapping Currency 47

Mapping Multidimensional Arrays Example: One-Dimensional Array Example: Two-Dimensional Array Example: Multidimensional Array

#### Chapter 4 Using G2Gateway 51

Introduction 52

Properties 52

Methods 56 Call() 57 Start() 59 CallDeferred() 61 Connect() 63 Disconnect() 64 PostMessage() 65

### Events 66

g2com-call 67 g2com-start 68 g2com-start-over-interface 69 RpcCalled() 71 RpcStarted() 74 G2Connected 76

G2Disconnected 77 RpcReturned() 78 G2Paused 79 G2Resumed 80 G2Reset 81 G2Started 82 G2RunStateKnown 83 AttributeModified() 84 CustomEvent() 85 lconColorChanged() 86 ItemAdded() 87 ItemDeleted() 88 ItemRemoved() 89 ItemSelected() 90 ValueChanged() 91 Error 92

### Chapter 5 Custom Classes 95

Introduction 95

Using G2Symbol 96

Using G2Structure 97

Creating a Variable to Represent a G2Structure Example: Reading the Value of a Structure Property Example: Setting the Value of a Structure Property Example: Determining the Number of Name/Value Pairs Example: Obtaining Lists of Property Names or Values Example: Removing a Name/Value Pair from a G2Structure Example: Iterating over Name/Value Pairs

Using G2Item 101

Specifying the G2 Class 101 Setting the G2Item Name 102 Determining the Number of User-Defined Attributes 102 Getting and Setting Attribute Values 102 Getting Attribute Names, Values, and Types 104 Creating G2Items 105 Creating Symbolic Attributes 106 Removing Attributes 106 Iterating Over the Attributes of a G2Item 107 Using G2Item Value and Type 108

Using G2List and G2Array Determining the Number of Elements Getting and Setting Element Values Determining the Type Inserting, Appending, and Adding Elements to the List or Array Removing Elements from a List or Array **110** Iterating Over Elements of a List or Array **110** Sending Lists and Arrays to G2 **110** 

Using G2Workspace **112** Subscribing to Workspace Events **112** 

Using G2Window **113** Getting the G2 User Mode of a Window **113** Subscribing to Window Events **114** 

G2 Type Names 114

Subscription Types 115

#### Chapter 6 Item References 117

Introduction 117

Creating and Linking a G2Item **118** 

Getting the lcon for a G2Item **121** 

Deleting a G2Item 122

Updating the Item in G2 122

Refreshing a G2Item 124

Verifying Linked Items 124

Unlinking a G2Item **124** 

Getting G2Item Attribute Names, Values, and Types 125

Using Linked Items as Parameters to RPCs 126

Subscribing to Item Events Subscribing to Attribute Changes Subscribing to Item Deletions Subscribing to Icon Color Changes Subscribing to Variable and Parameter Value Changes Subscribing to Custom Events Unsubscribing from Attribute Changes Unsubscribing from Item Deletions Unsubscribing from Icon Color Changes Unsubscribing from Custom Events Unsubscribing from Custom Events Unsubscribing from Variable and Parameter Value Changes Unsubscribing from All Event Notification Getting Information about Subscriptions

### Appendix A Example Code 135

Introduction 135

Using G2 ActiveXLink in Microsoft Visual Basic 135 Using G2 ActiveXLink in Microsoft Excel 137

Index 139

# Preface

The preface describes this document and the conventions that it uses.

About this Guide ix Version Information ix Audience x Conventions x Related Documentation xii Customer Support Services xiv

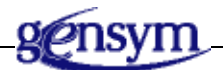

# About this Guide

This guide introduces the G2 ActiveX Link control, its capabilities, and how you, the developer, can use it to create a link with G2 and pass data between G2 and a container application such as Microsoft Visual Basic.

# **Version Information**

The G2 ActiveXLink control works on Windows 7, 8.1 or 10, Windows Server 2008/2008 R2 or 2012 R2.

G2 ActiveXLink operates in any Microsoft COM-compatible container or development environment that supports Microsoft COM, including:

- Microsoft Office, including Word, Excel, and PowerPoint
- Microsoft Internet Explorer

- Microsoft Visual Basic and Visual Basic .NET
- Microsoft Visual C++
- Active Server Page (ASP)

# Audience

You should be familiar with ActiveX and how ActiveX controls are used in the Windows development environment. You should also be familiar with Microsoft Visual Basic or Microsoft Visual Basic for Applications in Microsoft Office.

This guide assumes that you are already an experienced user of G2.

# Conventions

This guide uses the following typographic conventions and conventions for defining system procedures.

### Typographic

| Convention Examples                              | Description                                                                                                |
|--------------------------------------------------|----------------------------------------------------------------------------------------------------|
| g2-window, g2-window-1,<br>ws-top-level, sys-mod | User-defined and system-defined<br>G2 class names, instance names,<br>workspace names, and<br>module names |
| history-keeping-spec, temperature                | User-defined and system-defined G2 attribute names                                                         |
| true, 1.234, ok, "Burlington, MA"                | G2 attribute values and values<br>specified or viewed through<br>dialogs                                   |
| Main Menu > Start                                | G2 menu choices and button labels                                                                          |
| KB Workspace > New Object                        |                                                                                                    |
| create subworkspace                              |                                                                                                    |
| Start Procedure                                  |                                                                                                    |
| conclude that the x of y                         | Text of G2 procedures, methods,<br>functions, formulas, and<br>expressions                                 |

| Convention Examples                                        | Description                                                             |
|------------------------------------------------------------|-------------------------------------------------------------------------|
| new-argument                                               | User-specified values in syntax descriptions                            |
| <u>text-string</u>                                         | Return values of G2 procedures<br>and methods in syntax<br>descriptions |
| File Name, OK, Apply, Cancel,<br>General, Edit Scroll Area | GUIDE and native dialog fields,<br>button labels, tabs, and titles      |
| File > Save                                                | GMS and native menu choices                                             |
| Properties                                                 |                                                                         |
| workspace                                                  | Glossary terms                                                          |
| c:\Program Files\Gensym\                                   | Windows pathnames                                                       |
| /usr/gensym/g2/kbs                                         | UNIX pathnames                                                          |
| spreadsh.kb                                                | File names                                                              |
| g2 -kb top.kb                                              | Operating system commands                                               |
| public void main()<br>gsi_start                            | Java, C and all other external code                                     |

**Note** Syntax conventions are fully described in the G2 Reference Manual.

### **Procedure Signatures**

A procedure signature is a complete syntactic summary of a procedure or method. A procedure signature shows values supplied by the user in *italics*, and the value (if any) returned by the procedure <u>underlined</u>. Each value is followed by its type:

g2-clone-and-transfer-objects

(list: class item-list, to-workspace: class kb-workspace,

delta-x: integer, delta-y: integer)

-> <u>transferred-items</u>: g2-list

# **Related Documentation**

### G2 Core Technology

- G2 Bundle Release Notes
- *Getting Started with G2 Tutorials*
- G2 Reference Manual
- G2 Language Reference Card
- G2 Developer's Guide
- G2 System Procedures Reference Manual
- G2 System Procedures Reference Card
- G2 Class Reference Manual
- Telewindows User's Guide
- G2 Gateway Bridge Developer's Guide

### G2 Utilities

- G2 ProTools User's Guide
- G2 Foundation Resources User's Guide
- G2 Menu System User's Guide
- G2 XL Spreadsheet User's Guide
- G2 Dynamic Displays User's Guide
- G2 Developer's Interface User's Guide
- G2 OnLine Documentation Developer's Guide
- G2 OnLine Documentation User's Guide
- G2 GUIDE User's Guide
- G2 GUIDE/UIL Procedures Reference Manual

### G2 Developers' Utilities

- Business Process Management System Users' Guide
- Business Rules Management System User's Guide
- G2 Reporting Engine User's Guide
- G2 Web User's Guide
- G2 Event and Data Processing User's Guide

- G2 Run-Time Library User's Guide
- G2 Event Manager User's Guide
- G2 Dialog Utility User's Guide
- G2 Data Source Manager User's Guide
- G2 Data Point Manager User's Guide
- G2 Engineering Unit Conversion User's Guide
- G2 Error Handling Foundation User's Guide
- G2 Relation Browser User's Guide

### **Bridges and External Systems**

- G2 ActiveXLink User's Guide
- G2 CORBALink User's Guide
- G2 Database Bridge User's Guide
- G2-ODBC Bridge Release Notes
- *G2-Oracle Bridge Release Notes*
- G2-Sybase Bridge Release Notes
- G2 JMail Bridge User's Guide
- G2 Java Socket Manager User's Guide
- G2 JMSLink User's Guide
- G2 OPCLink User's Guide
- G2 PI Bridge User's Guide
- G2-SNMP Bridge User's Guide
- G2 CORBALink User's Guide
- G2 WebLink User's Guide

#### G2 JavaLink

- G2 JavaLink User's Guide
- G2 DownloadInterfaces User's Guide
- G2 Bean Builder User's Guide

### G2 Diagnostic Assistant

- GDA User's Guide
- GDA Reference Manual
- GDA API Reference

## **Customer Support Services**

You can obtain help with this or any Gensym product from Gensym Customer Support. Help is available online, by telephone and by email.

#### To obtain customer support online:

→ Access Ignite Support Portal at https://support.ignitetech.com.

You will be asked to log in to an existing account or create a new account if necessary. Ignite Support Portal allows you to:

- Register your question with Customer Support by creating an Issue.
- Query, link to, and review existing issues.
- Share issues with other users in your group.
- Query for Bugs, Suggestions, and Resolutions.

#### To obtain customer support by telephone or email:

→ Use the following numbers and addresses:

| United States Toll-Free | +1-855-453-8174        |
|-------------------------|------------------------|
| United States Toll      | +1-512-861-2859        |
| Email                   | support@ignitetech.com |

# Introduction

Introduces G2 ActiveXLink and the containers in which it operates.

Introduction 1 What is an ActiveX Control? 1 What Does G2 ActiveXLink Do? 2 How Does G2 ActiveXLink Manage G2 Items? 3

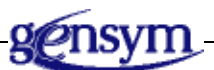

### Introduction

G2 ActiveXLink enables you to establish communications between G2 and a COM-compliant application running under Windows 7, 8.1 or 10, Windows Server 2008/2008 R2 or 2012 R2. This chapter discusses ActiveX controls in general and the G2 ActiveXLink control in particular.

## What is an ActiveX Control?

ActiveX controls provide object-oriented programming and reusable software components that conform to the Component Object Model (COM). They can interact with your application to perform a set of functionality. You can use an ActiveX control as if it were part of your application.

ActiveX is an extension of Object Linking and Embedding (OLE). OLE enables programs to share data. Both ActiveX and OLE are layered on top of COM, an industry standard object model that defines the rules by which objects are structured and the rules by which objects communicate and expose their functionality.

Because ActiveX controls use a standard interface specification, your application can access the features of an ActiveX control with a few lines of code. Your application becomes the container for the control. Any application or language that supports Microsoft COM can use G2 ActiveXLink.

ActiveX controls define a set of properties and communicate with the container application by using methods and events.

- Properties An ActiveX control provides a set of values or characteristics, such as network address of the G2 server, that can be set and read, or only read.
- Methods The container application can use the features of an ActiveX control by invoking its methods, such as a method that invokes a procedure in G2.
- Events To the container application, an ActiveX control raises events, such as notification that a connection has been established with G2, to which the container application responds.

## What Does G2 ActiveXLink Do?

G2 ActiveXLink enables container applications and languages that support Microsoft COM, such as Microsoft Office, Microsoft Visual Basic, Visual C++, Microsoft Internet Explorer, and Active Server Page (ASP) to communicate with G2. G2 ActiveXLink provides the G2Gateway control, which does the following:

- Enables users to invoke procedures in a G2 server, passing any number of arguments and returning any number of arguments with as little as a single line of code.
- Automatically maps data types.
- Supports both synchronous (blocking) and nonblocking calls.
- Can be used safely in multi-threaded applications because G2 ActiveXLink is thread-safe.
- Creates connections to multiple G2 servers at the same time.
- Automatically manages connections to the G2 server.
- Stores configuration information, such as the G2 server location as a visually configurable property.

Additionally, the G2 server can invoke logic in the COM-compliant container application with or without return arguments. Clients, the container applications, can post messages on the G2 Message Board.

The following Visual Basic code fragment shows how compact and powerful calls to G2Gateway can be:

```
Private Sub Form_Load()
Call G2Gateway1.PostMessage("Hello from Visual Basic!")
Call G2Gateway1.Call("My-Procedure",1,123,3.1415,True)
End Sub
```

The Form\_Load() function automatically:

- Creates a connection to a G2 server.
- Posts a message to the G2 Message Board.
- Calls the G2 procedure my-procedure with four arguments.

The G2 server resides at the TCP/IP address specified in the G2Location property of the G2Gateway1 object inserted in the Visual Basic form. The G2Gateway1 object is an instance of the G2Gateway class in G2 ActiveXLink.

For details, see:

- Chapter 2, Creating a Link with G2 ActiveXLink on page 5.
- Chapter 3, Data Types on page 43.
- Chapter 4, Using G2Gateway on page 51.

### How Does G2 ActiveXLink Manage G2 Items?

G2Gateway is a control that you normally place on a form at design time, although it is not visible at run time. G2 ActiveXLink also defines a number of classes, which are not controls so they are not visible and are, therefore, only available at run time. These classes include:

- G2Symbol
- G2Structure
- G2Item
- G2List and G2Array
- G2Workspace
- G2Window

You use these classes to represent G2 items in you COM application. By default, a G2Item is a static copy of the item in G2. You can also create a G2Item so that is linked to the item in G2, which means the item updates automatically in both directions when changes occurs.

G2Item defines a number of methods for subscribing to various events on the item. These events occur on the G2Gateway to which the G2Item is linked.

G2Gateway provides notification for these events: attribute changes, item deletions, icon color changes, variable or parameter value changes, and custom events.

For details, see:

- Chapter 5, Custom Classes on page 95.
- Chapter 6, Item References on page 117.

# Creating a Link with G2 ActiveXLink

*This chapter describes the steps for creating and sending information across the link.* 

Introduction Setting Up G2 for Authorization Using G2 ActiveXLink with Microsoft Visual Basic Using G2 ActiveXLink with Visual Basic .NET Using G2 ActiveXLink with Microsoft Excel Using G2 ActiveXLink with Microsoft Internet Explorer Using G2 ActiveXLink with C++

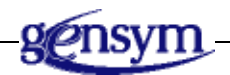

# Introduction

This chapter describes how to use the G2 ActiveXLink control with the popular ActiveX control containers Microsoft Visual Basic, Microsoft Visual Basic .NET, Microsoft Excel, and Microsoft Internet Explorer. You can also use G2 ActiveXLink with any application that supports ActiveX controls, such as Active Server Page (ASP).

The chapter explains the steps for establishing a connection with G2 using G2 ActiveXLink. Over this connection, data is transmitted to G2 and data is returned from G2 to the container application. The container application can start a procedure in G2, and G2 can start a procedure in the container application.

**Note** G2 ActiveXLink is a COM component. The descriptions in this guide are generally for non-.NET products. Users of .NET need to wrap the ActiveXLink control and modify the instructions in a manner similar to that described in Using G2 ActiveXLink with Visual Basic .NET on page 20.

The example programs used in this chapter show you how the properties, methods, and events in the G2 ActiveXLink control are used to establish a connection with G2 and to send and receive data. Use these example programs as guides for creating your own programs.

In most applications, one or more G2Gateways will be added to the program when it is being designed. Rarely, an application's code will create a G2Gateway at runtime. In this case, the G2Gateway is said to have been created dynamically.

When you create a G2Gateway dynamically, you must call the OnEndPage method before deleting the G2Gateway to cause it to shut down its event thread. You should also call the OnEndPage method in the error event handler when an attempt to connect with a new, dynamically created G2Gateway fails.

For most applications, G2 ActiveXLink provides excellent throughput. However in extreme cases, you might wish to increase the number of calls from G2 it can process. This is possible by enabling the high-throughput option. Typically G2 ActiveXLink will be able to process more than 50 times as many calls from G2 per second as would be possible with the high-throughput option disabled.

To do this, you create a G2ComConfigurator object and set its HighThroughput property to True. You can then delete the G2ComConfigurator object. The following Visual Basic 6 code accomplishes this:

```
Dim axlCfg as New G2ComConfigurator
axlCfg.HighThroughput = True
Set axlCfg = Nothing
```

Enabling the HighThroughput option causes G2 ActiveXLink to take 100% of the available processor time. It will appear that the processor is overloaded. However, as long as your application does not push the processor to its limit, the responsiveness of the computer will still be good; generally, G2 ActiveXLink will immediately release the processor if any other process needs it.

You should use the g2com.kb and gsi.dll that come with the g2com.dll (ActiveXLink) that you are using. In general, you should use compatible versions of G2 and G2 ActiveXLink (g2com.kb). However, if no substantive changes have been made to g2com.kb and you do not wish to upgrade versions of G2, you can sometimes use newer versions of G2 ActiveXLink (g2com.kb) with older versions of G2. Refer to the G2 Bundle Release Notes for version compatibility.

# Setting Up G2 for Authorization

Before you can communicate with G2, merge the g2com.kb file into your G2 KB application. The g2com.kb contains declarations that are required to enable G2 to use G2 ActiveXLink. The default location is \g2\kbs\utils\g2com.kb in your G2 Bundle installation directory.

The g2com. kb file also contains authorization information that enables G2 ActiveXLink to run.

### **Running Your G2 Applications with G2 ActiveXLink**

To run your G2 application KB with G2 ActiveXLink, load your KB into G2 and merge g2com.kb into it.

### To set up G2 to communicate with G2 ActiveXLink:

- **1** Load your G2 application into G2.
- 2 Merge g2com. kb into your application.
- **3** Start G2.

### **Running the Example Programs**

To run the example programs, load the demonstration KB axldemo.kb into G2. The g2com.kb is already merged into the demonstration KB. G2 starts automatically.

The default location is \g2\kbs\demos\axldemo.kb.

### To set up G2 to communicate with the example programs:

→ Load axldemo.kb into G2.

# Using G2 ActiveXLink with Microsoft Visual Basic

The following examples of using G2 ActiveXLink with Visual Basic walk you through placing the G2 ActiveXLink control on a form, calling and starting procedures in G2, and raising an RPC event from G2.

The examples in this section are drawn from the demonstration Visual Basic project shipped with G2 ActiveXLink. The default location is \activexlink\demos\vbdemo\VBDemo.vbp.

You can also run this example from the Start menu by choosing:

```
Start > Programs > Gensym G2 2011 > Examples > ActiveXLink > VB Demo Project and VB Demo
```

The following instructions are for non-.NET versions of Visual Basic. Users of VB .NET should refer to Using G2 ActiveXLink with Visual Basic .NET on page 20.

### Adding the G2 ActiveXLink Control to the Toolbox

To give your Visual Basic form the ability to connect to G2, you must place the G2 ActiveXLink control on a form. Before you can place the control, you must add the control to the Visual Basic toolbox.

#### To add the G2 ActiveXLink control to the toolbox:

- 1 Create or open a project in Microsoft Visual Basic.
- **Tip** You can open the demonstration Visual Basic project and observe how the G2 ActiveXLink is used as you follow these examples.
- **2** Choose the Components option in the Project menu in Visual Basic to display the Components dialog, as shown in the following figure:

| Components                                                                                                    | ×            |
|----------------------------------------------------------------------------------------------------|--------------|
| Controls Designers Insertable Objects                                                                                                    |              |
|                                                                                                    |              |
| HIACtiveX 1.0 Type Library HotLink ActiveX Control module ieatgpc 1.0 Type Library ierjplug 1.0 Type Library IStudio Active Designer Controls | Browse       |
| Gensym G2 Gateway<br>Location: C:\\g2-8\activexlink\bin\G2Com.dll                                                                             |              |
| ОК                                                                                                    | Cancel Apply |

- **3** Locate the "Gensym G2 Gateway" in the list on the Controls page and click the box to select the control, as shown.
- 4 Click OK on the Components dialog.

In the toolbox, you see a new icon for the G2 ActiveXLink control. The name of the class is "G2Gateway," as shown in the following figure:

|     | ×               |     |
|-----|-----------------|-----|
| Ger | neral           |     |
| k   | <b>1</b> .2     |     |
| А   | abl             |     |
|     |                 |     |
| ◄   | ۲               |     |
|     |                 |     |
| JÞ  | 1<br>1          |     |
| Ö   |                 |     |
|     | Ē               |     |
| 6   | $\sim$          |     |
|     |                 |     |
| OLE | <mark>62</mark> |     |
|     | G2Gate          | ewa |

### Using the Control in Your Form

You can place the control directly on your form or you can create an instance of the control programmatically in Visual Basic code.

When placed on a form, an instance of the G2Gateway class appears in the Properties window as "G2Gateway1", as shown in the following figure:

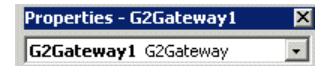

If you have more than one G2 ActiveXLink G2Gateway object in your project, the number for each of the subsequent controls automatically increments; for example, G2Gateway2, G2Gateway3, G2Gateway*n*. You can, however, rename the instances to whatever you want.

Each G2Gateway object can connect to the same G2 server or to a different G2 server, if it is authorized to run G2 ActiveXLink. For example, you could connect to more than one G2 server by using a different instance of the G2Gateway class for different G2 servers.

#### To place the G2 ActiveXLink directly on your form:

- 1 Click the G2 Gateway icon in the Visual Basic toolbox.
- **2** Place the cursor over the form in the form designer.
- **3** Press and hold the mouse button and drag the plus cursor down and to the right over the area of the form where you want to place the control.

4 Release the mouse button and the control appears with the words "G2-AXL:"

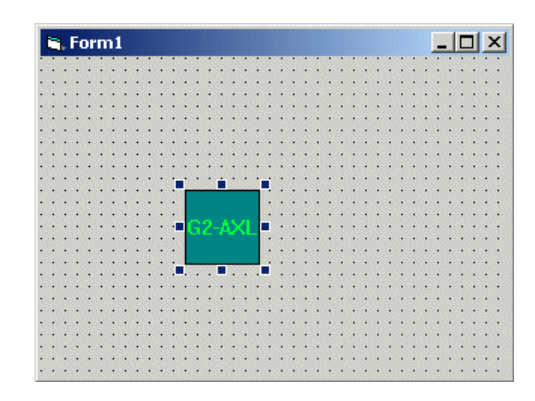

When you run your form, the control is invisible and it may be located under other controls on the form.

**Note** To place the control directly on the form, double click on the icon. Visual Basic places it in the middle of the form. For more information on building your form, see Building Your Connection Form on page 13.

You can complete the form as you would any other Visual Basic form.

### **Creating the Control Programmatically**

You can use the G2 ActiveXLink control programmatically by referencing it in your code. The following code fragment shows how you can create and define a variable for the G2 ActiveXLink control, create an instance of the control, and use it to start a G2 procedure in a running G2.

```
Dim myCTL As G2Gateway
Set myCTL = New G2Gateway
myCTL.Start "G2PROC-ONE", StartItem.Text
```

**Note** Make sure that Gensym G2 Gateway is referenced by Visual Basic. To bring up the Available References dialog, click References in the Project menu.

### Setting the Properties of the Control

Like other controls in Visual Basic, the G2 ActiveXLink control has properties you can set. You can set them by clicking on the control in the form to display the Properties window, as shown in the following figure:

| Properties   | - G2Gates    | way1 🛛 🗙        |
|--------------|--------------|-----------------|
| G2Gatewa     | 1 G2Gate     | way 💌           |
| Alphabetic   | Categorized  |                 |
| (Custom)     |              |                 |
| (Name)       |              | G2Gateway1      |
| CallTimeout  |              | 30              |
| DisconnectO  | )nReset      | False           |
| G2Location   |              | localhost:1111  |
| G2Symbols    |              | False           |
| index        |              |                 |
| InterfaceCla | ass          | G2COM-INTERFACE |
| Left         |              | 1440            |
| RemoteIniti  | alizationStr | i               |
| Tag          |              |                 |
| Тор          |              | 1320            |

You can set properties by typing values in the text boxes in the Properties window.

### **Setting the Basic Properties**

The basic properties for the G2 ActiveXLink control set values for the location of the G2 process, the interface class for the connection, the name you give the connection, and the timeout for a response from G2.

For the four basic properties, a button with three dots appears when you click in its text box. Click the button shown in the following figure to display the Property Pages dialog for the control:

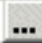

The following figure shows the Property Pages dialog with the properties you can set for the G2 ActiveXLink control:

|             | Property Pages                                                                 |                                 |
|-------------|--------------------------------------------------------------------------------|---------------------------------|
|             | Connectivity                                                                   |                                 |
|             | G2-Gateway Properties                                                          |                                 |
|             | G2 Host Machine (host;port) localhost;1111                                     | G2Location                      |
|             | GSI Interface Class defined as G2COM-INTERFACE                                 | InterfaceClass                  |
|             | Remote Process Initialization Descriptor:                                      | RemoteInitializationString      |
| CallTimeout | Network Timeout is set at 30 seconds.                                          | DisconnectOnReset     G2Symbols |
|             | G2-Gateway Status<br>Connection Established: No G2 Knowledge Base Started: Yes |                                 |
|             | OK Cancel Apply                                                                |                                 |

The basic properties are:

- G2Location The host machine name and port number for the machine running G2. The name and port number are separated by a colon. The default is localhost:1111 and the Visual Basic data type is String. In G2, the data type is text.
- InterfaceClass The G2 class that defines the connection in G2. The default is g2com-interface (vbdemo-interface in this example), and the Visual Basic data type is String. In G2, the data type is symbol.
- RemoteInitializationString A descriptive identifier for the connection that G2 uses. There is no default. The Visual Basic data type is String. In G2, the data type is text.
- DisconnectOnReset Allows you to choose the reset behavior that your application requires. When set to False, the default, the connection between G2 ActiveXLink and G2 is maintained when G2 is reset. When set to True, the connection between G2 ActiveXLink and G2 is broken when G2 is reset
- G2Symbols Allows you to choose the behavior when sending symbols from G2. When set to True, the default, simple symbols are stored as instances of G2Symbol. When set to False, symbols are stored as String types.
- CallTimeout The maximum amount of time for the application containing the G2 ActiveXLink control to wait for G2 to respond. The default is 30 seconds and the Visual Basic data type is Long. In G2, the data type is integer.

For more information on these and other G2 ActiveXLink properties, see Properties on page 52.

### **Setting Properties Programmatically**

Instead of using a form, you can set the value of a property programmatically in your Visual Basic code.

#### To set a property programmatically

→ Type the name of a property and the value you want to give it, as shown:

```
G2Gateway1.G2Location = "pc1:1122"
```

For example, you could programmatically set the G2Location property by prompting the user for a value in a text box. With the ability to set the G2Location property in a text box, you could link to a different G2.

### **Building Your Connection Form**

You can build a form in Visual Basic quickly. Just as you did with the G2 ActiveXLink control, you can create instances of buttons, text boxes, and other controls on the form. The following figure shows the working version of the form from the demonstration project shipped with G2 ActiveXLink. The G2 ActiveXLink control is selected.

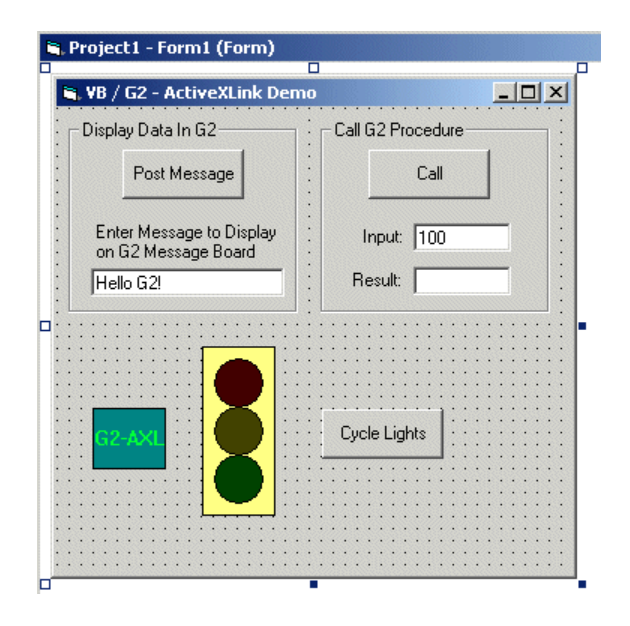

The next sections on connecting and transmitting data use this example to illustrate how you can work with the G2 ActiveXLink control. The form calls procedures in G2 and displays values returned by G2.

For more information on building a form in Visual Basic, refer to the documentation on Visual Basic or one of the numerous books on learning and using Visual Basic.

### Making a Connection to G2

Making a connection to G2 (or "G2 server") is automatic when you open a Visual Basic program and transmit data to G2 by using the Start(), Call(), or CallDeferred() methods. You can connect to any G2 server running anywhere in your TCP/IP network.

You can also explicitly call the Connect () method to establish a connection.

If it is not already connected, G2 by itself cannot connect with a container application by using G2 ActiveXLink.

When G2 responds to the G2 ActiveXLink connection request, the control raises the G2Connected event to Visual Basic, which you can program to respond appropriately.

### Connecting with G2 on Startup

You can connect to G2 as soon as you run the Visual Basic form. This way of connecting saves time when you click a button to make your first remote procedure call.

You can program an application to establish a connection on startup by placing the Connect () method in the application's startup procedure. For example, the following procedure in Visual Basic attempts to make a connection to G2 when the form loads:

```
Private Sub Form_Load()
   Call G2Gateway1.Connect(false)
End Sub
```

When you load the Visual Basic form, the Form\_Load() function executes:

- The Connect (false) call creates a connection to G2, but the system does not wait for the connection to complete before displaying the Visual Basic form.
- The Connect (true) call also creates a connection to G2, but the system waits for the connection to complete before displaying the form.

For a description of the Connect() method, see Connect() on page 63.

**Note** To explicitly disconnect from G2 when you close a Visual Basic form, you can place the Disconnect() call in the Form\_Unload() function.

### How to Communicate with G2

You can transmit data to G2, invoke a procedure in G2, and return data to Visual Basic. The following three sections reference the example form and describe each of the form's three buttons that you use to perform operations. Each section includes the relevant Visual Basic code and G2 procedures.

**Note** To display the Visual Basic example form, run VBDemo.exe. Its default location is \activexlink\demos\vbdemo\VBDemo.exe.

### Posting a Message on the G2 Message Board

The button labeled "PostMessage" on the example form enables you to send any data to G2 for display on the Message Board.

| 💐 VB / G2 - ActiveXLink Demo |                   |  |
|------------------------------|-------------------|--|
| Display Data In G2           | Call G2 Procedure |  |
| Post Message                 | Call              |  |
| Enter Message to Display     | Input: 100        |  |
| Hello G2!                    | Result:           |  |
|                              | Cycle Lights      |  |

For example, when you click the PostMessage button on the Visual Basic example form, the message "Hello G2!" appears on the G2 Message Board, as shown in the following figure:

| The Mess | 5AGE-BOARD            |           | _ 🗆 🗵 |
|----------|-----------------------|-----------|-------|
| ME       | SSAGE-BOA             | ARD       |       |
| #15      | 10:47:19 <b>a</b> .m. | Hello G2! |       |

Clicking the PostMessage button invokes the PostMessage G2 ActiveXLink method, which passes the string in the text box StartItem to the G2 Message Board. The following Visual Basic code fragment specifies that the PostMessage method is invoked when you click the PostMessage button:

```
Private Sub StartRPC_Click()
    G2Gateway1.PostMessage StartItem.Text
End Sub
```

For more information on the PostMessage method, see PostMessage() on page 65.

### Calling a Procedure in G2

The button labeled "Call" on the example form enables you to invoke a random number generator procedure in G2 and display the result on the Visual Basic form. The result appears in the "Result" text box, as shown in the following figure:

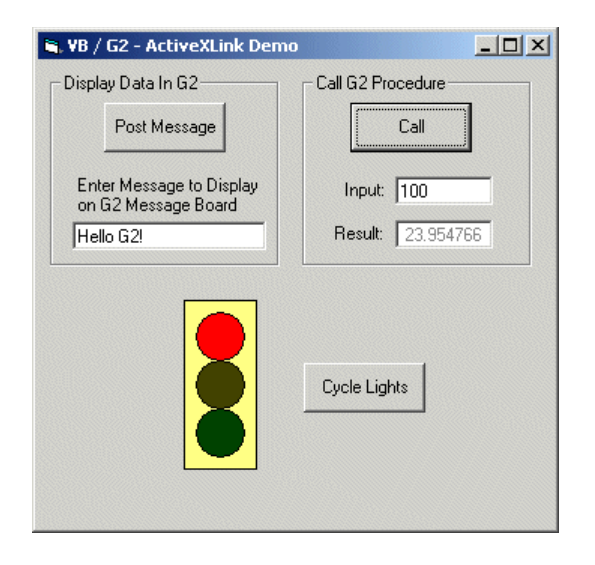

When you click the Call button on the Visual Basic example form, the Call method invokes a procedure named G2RandomGenerator in G2 and passes the string in the "Input" text box CallItem. The result of the call is assigned to the rannum variable, which is assigned to the "Result" text box CallItemRetVal. The following Visual Basic code fragment specifies that the Call method is invoked when you click the Call button:

```
Private Sub CallRPC_Click()
  rannum = G2Gateway1.Call("G2RANDOMGENERATOR",
     Val(CallItem.Text))
   CallItemRetVal = Str(rannum)
End Sub
```

For more information on the Call method, see Call() on page 57.

The G2RandomGenerator procedure uses the value received from Visual Basic as the value from which to generate a random number and returns the generated number to Visual Basic, as shown in the following G2 code fragment:

```
G2RandomGenerator(max: quantity) = (value)
retval: quantity;
begin
retval = random(max);
return retval;
end
```

### Calling a Procedure in G2 and Visual Basic

The button labeled "Cycle Lights" on the Visual Basic example form enables you to cycle through the lights in the traffic signal icon. Clicking on the Cycle Lights button causes the traffic signal to change color on both the Visual Basic form and the G2 workspace, as shown in the following figures.

#### **Visual Basic**

| 🐃 VB / G2 - ActiveXLink Den                     | no 📃              |  |
|-------------------------------------------------|-------------------|--|
| Display Data In G2                              | Call G2 Procedure |  |
| Post Message                                    | Call              |  |
| Enter Message to Display<br>on G2 Message Board | Input: 100        |  |
| Hello G2!                                       | Result: 23.954766 |  |
|                                                 | Cycle Lights      |  |

#### G2

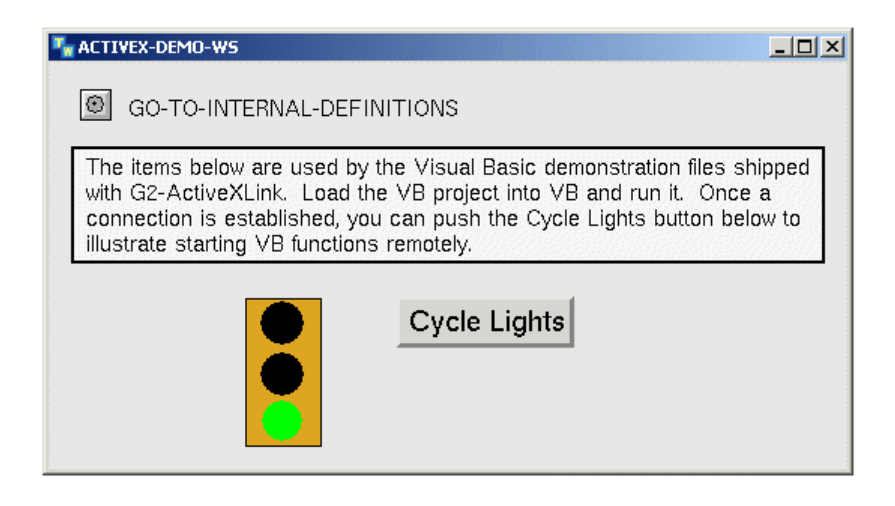

**Note** For a complete listing of the Visual Basic code for the Cycle Lights program, see Using G2 ActiveXLink in Microsoft Visual Basic on page 135.

#### Clicking the Cycle Lights Button in Visual Basic

When you click the Cycle Lights button on the Visual Basic example form, the CycleLights\_Click() function uses the Start() method to invoke the G2 procedure change-signal. The change-signal procedure uses the traffic light mode value passed from Visual Basic to change the traffic light in G2. G2 returns the new mode to Visual Basic to set the traffic light in the example form to the same mode.

The following Visual Basic code fragment specifies that the Start() method is invoked when you click the Cycle Lights button:

```
Private Sub CycleLights_Click()
Call G2Gateway1.Start("CHANGE-SIGNAL", NextMode)
If NextMode = "stop" Then
    NextMode = "slow" Then
    NextMode = "slow" Then
    NextMode = "proceed"
Else
    NextMode = "stop"
End If
End Sub
```

The CycleLights\_Click function also sets the value of NextMode for the next time the Cycle Lights button is pressed.

For more information on the Start method, see Start() on page 59.

In G2, the change-signal procedure sets the traffic signal icon TS (of the class traffic-signal) to the mode specified by the NextMode variable in Visual Basic, as shown in the following code fragment:

```
change-signal(mode: text)
begin
    case(mode) of
    "stop":
        beain
            change the green-region icon-color of TS to black;
            change the yellow-region icon-color of TS to black;
            change the red-region icon-color of TS to red;
            conclude that the mode of TS is stop;
        end:
    "slow";
        begin
            change the green-region icon-color of TS to black;
            change the yellow-region icon-color of TS to yellow;
            change the red-region icon-color of TS to black;
            conclude that the mode of TS is slow:
        end:
    otherwise;
```

```
begin
change the green-region icon-color of TS to green;
change the yellow-region icon-color of TS to black;
change the red-region icon-color of TS to black;
conclude that the mode of TS is proceed;
end;
call g2com-start-over-interface("CYCLELIGHTS", the mode of TS,
the symbol of vbdemo-interface);
end
```

When the change-signal G2 procedure executes, it fires an RpcStarted event in Visual Basic by using the g2com-start-over-interface G2 procedure. For more information on the g2com-start-over-interface G2 procedure, see g2com-start-over-interface on page 69.

Visual Basic responds to the RpcStarted event by calling the *Update\_Light()* function, as shown in the following Visual Basic code fragment:

For more information on the RpcStarted event, see RpcStarted() on page 74.

The Update\_Light() function changes the traffic light icon to match the current mode, as shown in the following Visual Basic code fragment:

```
Private Sub Update_Light(Mode As String)
If Mode = "PROCEED" Then
    Redlight.FillColor = RedOff
    Yellowlight.FillColor = YellowOff
    Greenlight.FillColor = GreenOn
    ElseIf Mode = "STOP" Then
        Redlight.FillColor = RedOn
        Yellowlight.FillColor = YellowOff
        Greenlight.FillColor = GreenOff
    Else
        Redlight.FillColor = RedOff
        Yellowlight.FillColor = YellowOn
        Greenlight.FillColor = GreenOff
        Else
        Redlight.FillColor = GreenOff
        Else
        Redlight.FillColor = RedOff
        Yellowlight.FillColor = GreenOff
        Else
        Redlight.FillColor = GreenOff
        Else
        Redlight.FillColor = GreenOff
        State
        Greenlight.FillColor = GreenOff
        End If
        End Sub
```

### Clicking the Cycle Lights Button in G2

When you click the Cycle Lights button in G2, you invoke the **advance-signal** procedure, as shown in the following code fragment:

```
advance-signal()
begin
    case(the mode of TS) of
        stop: call change-signal("proceed");
        slow: call change-signal("stop");
        proceed: call change-signal("slow");
    end;
end
```

The advance-signal procedure determines the traffic signal mode and calls the change-signal procedure with the new mode.

## **Using G2 ActiveXLink with Visual Basic .NET**

The examples in this section are drawn from the demonstration Visual Basic .NET project shipped with G2 ActiveXLink. The default location is \activexlink\demos\vbnetdemo\bin\VBNetDemo.exe.

You can also run this example from the Start menu by choosing:

Start > Programs > Gensym G2 2011 > Examples > ActiveXLink > VB .NET Project and VB .NET Demo

The examples described in this section apply only if you are using VB .NET.

### Visual Basic .NET Terminology

G2 ActiveXLink provides a sample program for Visual Basic .NET (VB.NET). When discussing the use of G2 ActiveXLink with VB.NET, we use Microsoft's terminology for .NET. First, we will explain that terminology.

Before you can run a program built with .NET technology, the **.NET Framework** must be installed on your computer. The .NET Framework consists primarily of two parts: the **Common Language Runtime** (CLR) and the framework class library.

The part of the Framework of interest to us is the Common Language Runtime. This can be thought of as a layer of software that sits between the operating system and .NET applications. It provides numerous fundamental services to .NET applications such as memory management, thread control, and security.

Generally, Visual Studio .NET is used to build **managed code**, that is, code that runs using the Common Language Runtime. It is called managed code because it uses CLR to manage object lifetime, memory management, bound checking, etc.

G2 ActiveXLink is a **COM** object. COM is the acronym for Component Object Model. It is a specification for designing, developing, supporting, and using software components. In some respects, COM was Microsoft's predecessor to .NET.

The .NET equivalent to a COM object is a **.NET assembly**. They are similar in terms of the functionality they provide, but internally they are very different. They are not directly compatible.

To use a COM object with .NET, you need a .NET assembly that provides the **interop layer**, Microsoft's terminology for software that translates between COM and .NET. Fortunately, when you use COM objects with Visual Basic .NET, it can automatically build the required interop assembly for you. The assembly that VB.NET builds for you provides a **runtime callable wrapper** (RCW).

With this background, let's examine how we could build a .NET version of the G2 ActiveXLink demo.

### Using ActiveXLink with Visual Basic .NET

VBNetDemo combines three separate demonstrations on a single form: posting a message to G2, calling a G2 procedure and displaying the returned value, and the traffic light demonstration. Each of these demonstrations uses a G2Gateway to communicate with G2.

#### To add G2 ActiveXLink to a VB.NET project:

1 After installing G2 ActiveXLink on your system and opening your VB.NET project, right click on the References folder in the Solution Explorer Window.

If the Solution Explorer is not open, you can open it from the View menu. If it is open but you cannot see the References folder, then you probably need to click the Solution Explorer tab at the bottom of the window (VB.NET 2001 and VB.NET 2003) or the Show All Files icon at the top of the window (VB.NET 2005).

2 Click Add Reference.

The Add Reference dialog appears.

Click the COM tab at the top of the dialog.

It may take several seconds for the program to build the list of COM components:

| Component Name                  | TypeLib Versi | Path                           | <u><u>B</u>rowse</u> |
|---------------------------------|---------------|--------------------------------|----------------------|
| IAS Helper COM Component 1.0    | 1.0           | C:\WINDOWS\System32\iashlpr    | Select               |
| IAS RADIUS Protocol 1.0 Type Li | 1.0           | C:\WINDOWS\System32\iasrad.dll |                      |
| 1Planner 1.0 Type Library       | 1.0           | C:\Program Files\FranklinCovey |                      |
| :-) VideoSoft vsFlex3 Controls  | 3.0           | C:\Windows\System32\VSFLEX3    |                      |
| ABFXData 1.0 Type Library       | 1.0           | C:\Program Files\Corel\WP-Offi |                      |
| abiewabx 1.0 Type Library       | 1.0           | C:\Program Files\Corel\WP-Offi |                      |
| abiewccab 1.0 Type Library      | 1.0           | C:\Program Files\Corel\WP-Offi |                      |
| abiewcsv 1.0 Type Library       | 1.0           | C:\Program Files\Corel\WP-Offi |                      |
| abiewol 1.0 Type Library        | 1.0           | C:\Program Files\Corel\WP-Offi |                      |
| ABMPData 1.0 Type Library       | 1.0           | C:\Program Files\Corel\WP-Offi |                      |
| Acrobat                         | 1.0           | C:\WP\Acrobat\Acrobat\Acroba   |                      |
| Acrobat Access 2.0 Type Library | 2.0           | C:\WP\Acrobat\Acrobat\plug_i 🖃 |                      |
|                                 |               |                                |                      |
| cted Components:                |               |                                |                      |
| omponent Name                   | Түре          | Source                         | Remove               |
|                                 |               |                                |                      |
|                                 |               |                                |                      |
|                                 |               |                                |                      |
|                                 |               |                                |                      |
**4** Scroll down the list to the component named Gensym G2 Gateway, click to select it, then click the Select button.

If there is more than one, select the one with TypeLib Version 2.0. Gensym G2 Gateway appears in the list of Selected Components at the bottom of the dialog box.

| Component Name                   | TypeLib Versi | Path 🔺                            |        |
|----------------------------------|---------------|-----------------------------------|--------|
| gcTCPObjLib                      | 1.0           | C:\Program Files\Microsoft Anti   | Select |
| genevtinf 1.0 Type Library       | 1.0           | C:\ePOAgent\GenEvtInf.dll         |        |
| Senproj 1.0 Type Library         | 1.0           | C:\Program Files\Microsoft Visu 🚽 |        |
| Gensym G2 Gateway                | 2.0           | E:\Library\Software\bt\activex\   |        |
| Sensym Workspace View            | 8.1           | \\gensym4\intelnt\gensym\ut\      |        |
| Siant CompanySoftware Update     | 1.0           | C:\Program Files\Microsoft Anti   |        |
| Giant CompanySoftware Update     | 1.0           | C:\Program Files\Microsoft Anti   |        |
| GridDTC                          | 1.0           | C:\Program Files\Microsoft Visu   |        |
| rTransferCtrl 4.0 Type Library   | 4.0           | C:\WINDOWS\Downloaded Progr       |        |
| grTransferMgr 4.0 Type Library   | 3.0           | C:\WINDOWS\Downloaded Progr       |        |
| IDDRecoverer6_SM004 1.0 Type     | 1.0           | C:\Program Files\Roxio\Easy M     |        |
| Help Center Behaviors 1.0 Type L | 1.0           | C:\WINDOWS\PCHealth\HelpCtr       |        |
| ted Components:                  |               |                                   |        |
| mponent Name                     | Туре          | Source                            | Remov  |
| sym G2 Gateway                   | СОМ           | E:\Library\Software\bt\activex\G2 |        |
|                                  |               |                                   |        |
|                                  |               |                                   |        |
|                                  |               |                                   |        |

**5** Click the OK button.

A new entry, GensymAxl, appears under the References icon in the Solution Explorer. This represents a .NET assembly that VB.NET just built for you. This assembly contains the Runtime Callable Wrapper for G2 ActiveXLink. Your program will work with GensymAxl, which will, in turn, work with G2 ActiveXLink.

| Solution Explorer - VBDem                                                                                                    | • <b>7</b> ×                                                                                                    |  |
|----------------------------------------------------------------------------------------------------|----------------------------------------------------------------------------------------------------|--|
|                                                                                                    |                                                                                                    |  |
| Solution 'VBDemo' (1 project)<br>VBDemo<br>VBDemo<br>ConsymAx1<br>ConsymAx1<br>ConsymAx |                                                                                                    |  |
| Solution Exp       Class View       Resource Vi         Properties       # ×         Inter op.GensymAx1       Reference Properties                                                                                                    |                                                                                                    |  |
| Properties<br>Interop.GensymAxI R                                                                                                    | + ×       eference Properties                                                                                                    |  |
| Properties<br>Interop.GensymAxI R<br>2 2 III III                                                                                                    | + ×       eference Properties                                                                                                    |  |
| Properties<br>Interop.GensymAxI R<br>: 2+ III III<br>(Name)                                                                                                    | + ×       eference Properties       Interop.GensymAxI                                                                                                    |  |
| Properties<br>Interop.GensymAxI R<br>2 Dimensional<br>(Name)<br>Copy Local                                                                                                    | the second second  |  |
| Properties<br>Interop.GensymAxI R<br>Copy Local<br>Culture<br>Description                                                                                                    | the second second  |  |
| Properties<br>Interop.GensymAxI R<br>Copy Local<br>Culture<br>Description                                                                                                    | eference Properties  Interop.GensymAxI  True  0  Gensym G2 Gateway                                                                                                    |  |
| Properties<br>Interop.GensymAxI R<br>Copy Local<br>Culture<br>Description<br>Identity                                                                                                    | A X      eference Properties      Interop.GensymAxI      True      0      Gensym G2 Gateway      {AC4C85D1-B16C-11D1-A7      Interop.IS.60-11D1-A7      Interop.IS.60-11D1-A7       Interop.IS.60-11D1-A7       Interop.IS.60-11D1-A7       Interop |  |
| Properties<br>Interop.GensymAxI R<br>Description<br>Identity<br>Path                                                                                                    | A × eference Properties  Interop.GensymAxI  True  0  Gensym G2 Gateway  (AC4C85D1-B16C-11D1-A7  e:\Library\Software\tt\AXL\ False                                                                                                    |  |
| Properties Interop.GensymAxI R Copy Local Culture Description Identity Path Strong Name                                                                                                    | A × eference Properties  Interop.GensymAxI  True  0  Gensym G2 Gateway  (AC4C85D1-B16C-11D1-A7  e:\Library\Software\tt\AXL\ False  ActionX                                                                                                    |  |
| Properties<br>Interop.GensymAxI R<br>Copy Local<br>Culture<br>Description<br>Identity<br>Path<br>Strong Name<br>Type                                                                                                    | A × eference Properties  Interop.GensymAxI  True 0 Gensym G2 Gateway (AC4C85D1-B16C-11D1-A7 e:\Library\Software\tt\AXL\ False ActiveX                                                                                                    |  |
| Properties<br>Interop.GensymAxI R<br>CopyLocal<br>Culture<br>Description<br>Identity<br>Path<br>Strong Name<br>Type<br>Version                                                                                                    | Interop.GensymAxI       True       0       Gensym G2 Gateway       (AC4C85D1-B16C-11D1-A7       e:\Library\Software\tt\AXL\       False       ActiveX       2.0                                                                                                    |  |
| Properties         Interop.GensymAxI R         Image: Copy Local         Copy Local         Culture         Description         Identity         Path         Strong Name         Type         Version                                                                                                    | Interop.GensymAxI       True       0       Gensym G2 Gateway       (AC4C85D1-B16C-11D1-A7       e:\Library\Software\tt\AXL\       False       ActiveX       2.0                                                                                                    |  |

The .NET representation of a G2Gateway is an AxG2Gateway. To add an AxG2Gateway to a form, you must first add it to the toolbox. You use one of the Tools menu commands to do this. The name varies with each version of

Visual Studio .NET but the choice should be clear. For example, this command is called Choose Toolbox Items in Visual Studio .NET 2005.

6 Click the COM Components tab, scroll down to Gensym G2 Gateway, click its associated check box, then click OK.

| Name                       | Path                                    | Library            |
|----------------------------|-----------------------------------------|--------------------|
| 🗌 FCTaskPad.TaskPad        | C:\Program Files\FranklinCovey\PlanPlu  | FranklinCovey Tas  |
| FCWV9.FCWeekView9          | C:\Program Files\FranklinCovey\PlanPlu  | FranklinCovey We   |
| FormManager DTC            | C:\Program Files\Microsoft Visual Studi | VIDTC1 1.0 Type L  |
| Foxtlib Control            | C:\Windows\System32\FOXTLIB.OCX         | Visual FoxPro Typ  |
| fpolecti Class             | C:\Program Files\Microsoft Visual Studi | fpole 1.0 Type Lib |
| 🛛 Gensym G2 Gateway        | E:\Library\Software\bt\activex\G2Com\   | Gensym G2 Gatew    |
| gotobar Class              | C:\WINDOWS\System32\msdxm.ocx           |                    |
| GpcContainer Class         | C:\WINDOWS\Downloaded Program Files     | ieatgpc 1.0 Type L |
| Grid DTC                   | C:\Program Files\Microsoft Visual Studi | GridDTC            |
| HelpViewerWrapper Class    | C:\WINDOWS\PCHealth\HelpCtr\Binaries    | Help Center UI 1.0 |
| HHCtrl Object              | C:\WINDOWS\System32\hhctrl.ocx          |                    |
| HHCtrl Object              | C:\Windows\system32\hhctrl.ocx          |                    |
|                            | A 107 1 1 . AA111 . 1                   |                    |
| Gensym G2 Gateway          |                                         |                    |
| Language: Language Neutral |                                         | Browse             |
| 62                         |                                         |                    |

7 Open the toolbox to see the icon for AxG2Gateway:

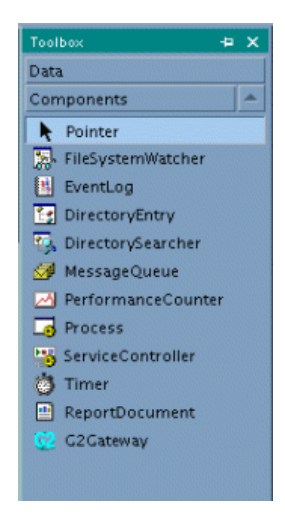

**8** Add the component that is labeled G2Gateway to a form and fill in its properties just as you would with any other control.

### Programs that use AxG2Gateways

Your program will not work directly with a G2Gateway. It will work with the .NET assembly that VB.NET built for you, an AxG2Gateway. The parameters to AxG2Gateway methods are packaged differently than those to a G2Gateway. Likewise, AxG2Gateway packages return parameters from events differently than G2Gateway does.

Suppose you want to call a G2 procedure named **consumer**, which accepts a string, an integer, and a floating point number and which returns an integer. To do this with a G2Gateway and Visual Basic 6 (VB6), your command would have looked something like:

```
Dim X As Integer
X = G2Gateway1.Call("Consumer", "XYZ", 3, 3.34)
```

Since the G2 procedure expects three parameters, you provided three parameters after the procedure name in the Call invocation.

As C++ programmers know, Visual Basic actually built a SafeArray of Variants from these three parameters and sent the SafeArray to ActiveXLink. Visual Basic hid this complexity from you.

Visual Basic .NET no longer has the Variant type. Instead, it uses the Object type. Unlike VB6, it does not hide the complexity from you. Instead of sending the three individual parameters to AxG2Gateway, you must create an array of Object types, fill it in with the parameters, then send the array to the AxG2Gateway. The one exception to this rule is when you are passing zero or one parameters, in which case, Visual Basic .NET will *cast* your input to an array of Object types.

Thus, in Visual Basic .NET, you would rewrite the prior example as:

```
Dim X As Integer
Dim ParamOut(2) As Object
ParamOut(0) = "XYZ"
ParamOut(1) = 3
ParamOut(2) = 3.34
X = G2Gateway1.Call("Consumer",ParamOut)
```

Visual Basic .NET event handlers are significantly different from those of VB6. There are three differences to note:

• Instead of using the name of the procedure to determine which procedure handles which event, the keyword HANDLES is used to tie a procedure to an event. For example, in VB6, the procedure with the signature:

```
Private Sub StartRPC Click()
```

handles the Click event for the button named StartRPC. With VB.NET the signature of this event handler is:

```
Private Sub StartRPC_Click(ByVal sender As System.Object,
ByVal e As System.EventArgs) Handles StartRPC.Click.
```

Although this procedure has the same name as the VB6 handler, it is the Handles StartRPC.Click statement that makes this the event handler, not the name of the procedure. The procedure could be renamed at it would still handle the Click event of the button named StartRPC.

 The first parameter received by a VB.NET event handler is a reference to the object that caused the event.

In the above example, the VB6 event handler did not receive any parameters. However, the Visual Basic .NET event handler received two parameters.

The first of these parameters is the reference to the object that caused the event, i.e., the button named StartRPC. Executing:

MsgBox (TypeName(sender) & " named " & sender.Name)

in the event handler would cause the text Button named StartRPC to be displayed in a message box.

• Whereas the number of parameters an event handler would receive in a VB6 program depended upon the event type, the number is always two with VB.Net. As explained above, the first is the reference to the object that caused the event. The second is a single structure that contains all the parameters that would have been delivered to a VB6 event handler.

In the example above, the VB6 event handler did not receive any parameters. As a result the parameter named e in the VB.NET event handler is an empty structure.

To provide another example, in the VB6 version of VBDemo, the procedure that handles error events is:

Private Sub G2Gateway1\_Error(ByVal ErrorMessage As String, ByVal ErrorCode As Long, DeferredCallIdentifier As Variant) MsgBox ErrorMessage End Sub

The equivalent VB.NET event handler is:

```
Private Sub G2Gateway1_Error(ByVal eventSender As
System.Object, ByVal eventArgs As
AxGensymAx1._G2Events_ErrorEvent)
Handles G2Gateway1.Error
MsgBox(eventArgs.errorMessage)
End Sub
```

Notice the use of the dot notation to access the error message in the  ${\tt MsgBox}$  command.

### **The Program**

All three parts of the demo program use an AxG2Gateway to communicate with G2. Add the AxG2Gateway to your form as explained earlier. In the VB.NET demo, the name is G2Gateway1.

### The PostMessage Demo

The VB.NET code to post a message to the G2 Message Board appears almost identical to the equivalent VB code. The only difference is the use of the parentheses with VB.NET.

The VB.NET code is:

```
G2Gateway1.PostMessage(MsgToPost.Text)
```

It is not necessary to place MsgToPost.Text in an array of Objects because PostMessage only passes a single parameter to G2 ActiveXLink.

### The Call Demo

The Call method requires two parameters. The first is the name of the procedure to be called. The second is the array of Objects containing all the parameters required by the G2 procedure. The VB6 version would have passed each of the parameters individually to the Call statement. In other words, the VB6 code:

```
rannum = G2Gateway1.Call("G2RANDOMGENERATOR", Val(MaxVal.Text))
CallItemRetVal = str(rannum)
```

is equivalent to the following VB.NET code:

```
Dim InArgs(0) As Object
Dim rannum As Double
InArgs(0) = Val(MaxVal.Text)
rannum = G2Gateway1.Call("G2RANDOMGENERATOR", InArgs)
CallItemRetVal.Text = CStr(retVal) .
```

In the actual VBNetDemo program, the Try/Catch construct has been added to provide error handling.

### The Traffic Light Demo

In the VB6 Traffic Light Demo, the procedure Update\_Light uses the FillColor attribute of the Shape objects representing the lights to turn them on or off.

VB.NET graphics are not as easy to use as those of VB6. Shape objects are no longer available. Instead, it is necessary to use low-level Windows objects such as Graphics, BitMaps, and Brushes to display the traffic light.

The complexity of VB.NET traffic light demo is encapsulated entirely within the TrafficLight class. For details, look at the class definition in TrafficLight.vb.

An instance of TrafficLight is placed on the main form by defining it as a member variable of the form. The button to change its state simply sets the CurrentState attribute to the correct new state. The definition of Set in the class definition is responsible for updating the display.

After setting the CurrentState, the button's click event then Starts a G2 procedure to tell G2 to update the state of the G2 traffic light.

When G2 changes the state of the light, it uses G2Com-Start to inform the VB.NET program. The event handler in the VB.NET program simply changes CurrentState of the TrafficLight object on the form. The class definition takes care of updating the display.

### Using G2 ActiveXLink with Microsoft Excel

In Excel, you can use the G2 ActiveXLink to call or start a procedure in G2. The link between G2 and Excel enables you to retrieve data from G2 for display in a spreadsheet. You can send data to occupy a single cell or send data that fills a block of cells.

The examples in this section are drawn from the demonstration spreadsheet shipped with G2 ActiveXLink. The default location is \activexlink\demos\exceldemo\Gateway.xls.

You can also run this example from the Start menu by choosing:

Start > Programs > Gensym G2 2011 > Examples > ActiveXLink > Excel Demo

Note The ActiveXLink Excel demo only works with Excel 2000 or later. The demo is located in the \activexlink\demos\exceldemo directory of your G2 product directory.

### Making a Connection to G2

You can use the G2 ActiveXLink control on an Excel spreadsheet to send and receive data over the connection with G2. You must have G2 running and not paused to make the connection from Excel. You can connect to any G2 running anywhere in your TCP/IP network.

#### Placing the Control in Your Spreadsheet

You can place the control in your spreadsheet by getting the control from the Control Toolbox, as shown in the following figure:

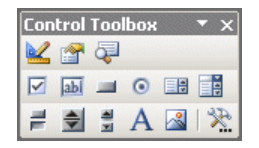

The Control Toolbox contains three icons for handling controls and their properties and code, as shown in the following figure:

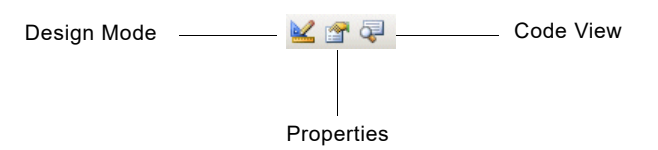

#### To add the control from the Toolbox:

- 1 Enter Design Mode by clicking on the Design Mode icon in the Control Toolbox.
- **2** Click on the More Controls icon in the Control Toolbox, as shown in the following figure:

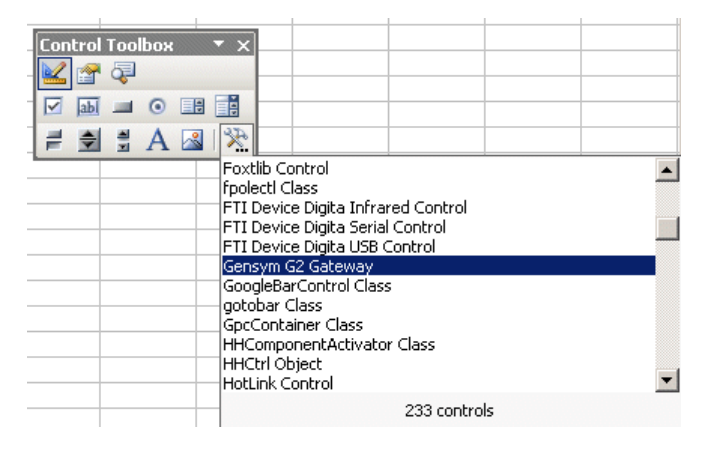

**3** Click on Gensym G2 Gateway in the list of controls.

Excel adds the control to the spreadsheet. It appears as a white box, outlined with handles when you select it. The control disappears when you exit Design Mode.

### Setting the Properties of the Control

Like other controls in Excel, the G2 ActiveXLink control has properties you can set.

#### **Using the Properties Window**

You can set properties by clicking on the Properties icon in the Control Toolbox to display the Properties Window, as shown in the following figure:

| roperties              | ×               |
|------------------------|-----------------|
| G2Gateway1 G2Gate      | eway 💽          |
| Alphabetic Categoria   | zed             |
| (Custom)               |                 |
| (Name)                 | G2Gateway1      |
| AutoLoad               | False           |
| CallTimeout            | 30              |
| DisconnectOnReset      | False           |
| Enabled                | True            |
| G2Location             | localhost:1111  |
| G2Symbols              | False           |
| Height                 | 144             |
| InterfaceClass         | G2COM-INTERFACE |
| Left                   | 49.5            |
| Locked                 | True            |
| Placement              | 2               |
| PrintObject            | True            |
| RemoteInitializationSt | rinc            |
| Shadow                 | False           |
| Тор                    | 268.5           |
| Visible                | True            |
| Width                  | 144             |

Select the G2 ActiveXLink control in the dropdown listbox, as shown in the following figure:

| P | roperties                                                                                    | ×                                      |  |
|---|----------------------------------------------------------------------------------------------|----------------------------------------|--|
| F | G2Gateway1 G2Gateway                                                                         |                                        |  |
|   | CommandButton1 CommandButton<br>CommandButton2 CommandButton<br>CommandButton3 CommandButton |                                        |  |
|   | G2Gateway1 G2Gateway                                                                         |                                        |  |
| E | AUTOLOGU                                                                                     | r aise                                 |  |
|   | CallTimeout                                                                                  | 30                                     |  |
|   | DisconnectOnReset                                                                            | False                                  |  |
|   | Enabled                                                                                      | True                                   |  |
|   | G2Location                                                                                   | localhost:1111                         |  |
|   | G2Symbols                                                                                    | False                                  |  |
|   | Height                                                                                       | 144                                    |  |
|   | InterfaceClass                                                                               | G2COM-INTERFACE                        |  |
|   | Left                                                                                         | 49.5                                   |  |
|   | Locked                                                                                       | True                                   |  |
|   | Placement                                                                                    | 2                                      |  |
|   | PrintObject                                                                                  | True                                   |  |
|   | RemoteInitializationString                                                                   |                                        |  |
|   | Shadow                                                                                       | False                                  |  |
|   | Тор                                                                                          | 268.5                                  |  |
|   | Visible                                                                                      | True                                   |  |
|   | Width                                                                                        | 144                                    |  |
|   |                                                                                              | ······································ |  |

You can set properties by typing values in the text boxes in the Properties Window. If you are modifying the four basic G2 ActiveXLink properties, use the Properties dialog, described in the next section.

#### **Using the Properties Dialog**

The Properties dialog enables you to set these four basic properties:

- CallTimeout
- G2Location
- InterfaceClass
- RemoteInitializationString

When you click in the text box for one of these properties, the following button with three dots appears:

#### ...

To display Properties dialog for the G2 ActiveXLink control, click this button.

The following figure shows the Properties dialog with the properties you can set for the G2 ActiveXLink control:

|             | Property Pages X                                                               |                                                          |
|-------------|--------------------------------------------------------------------------------|----------------------------------------------------------|
|             | Connectivity                                                                   |                                                          |
|             | G2-Gateway Properties                                                          |                                                          |
|             | G2 Host Machine (host:port)  ocalhost:1111                                     | — G2Location                                             |
|             | GSI Interface Class defined as G2COM-INTERFACE                                 | InterfaceClass                                           |
|             | Remote Process Initialization Descriptor:                                      | — RemoteInitializationString                             |
| CallTimeout | Network Timeout is set at 30 seconds.                                          | <ul> <li>DisconnectOnReset</li> <li>G2Symbols</li> </ul> |
|             | G2-Gateway Status<br>Connection Established: No G2 Knowledge Base Started: Yes |                                                          |
|             | OK Cancel Apply                                                                |                                                          |

For more information on setting properties, see Setting the Basic Properties on page 11 and Setting Properties Programmatically on page 13.

### Calling a Procedure in G2 and Excel

Using the G2 ActiveXLink, you can call a procedure in G2 and use the return values to populate cells in an Excel spreadsheet. The following example uses a command button to call a G2 procedure that generates random numbers, which are returned to specified cells in Excel. A chart uses the data in the cells to update the display for each cell.

The following figure shows a chart in which a three-dimensional display is mapped to the values in the cells to its left. Each time the button named "Get Vector of Data from G2" is pressed, the display updates with data from G2.

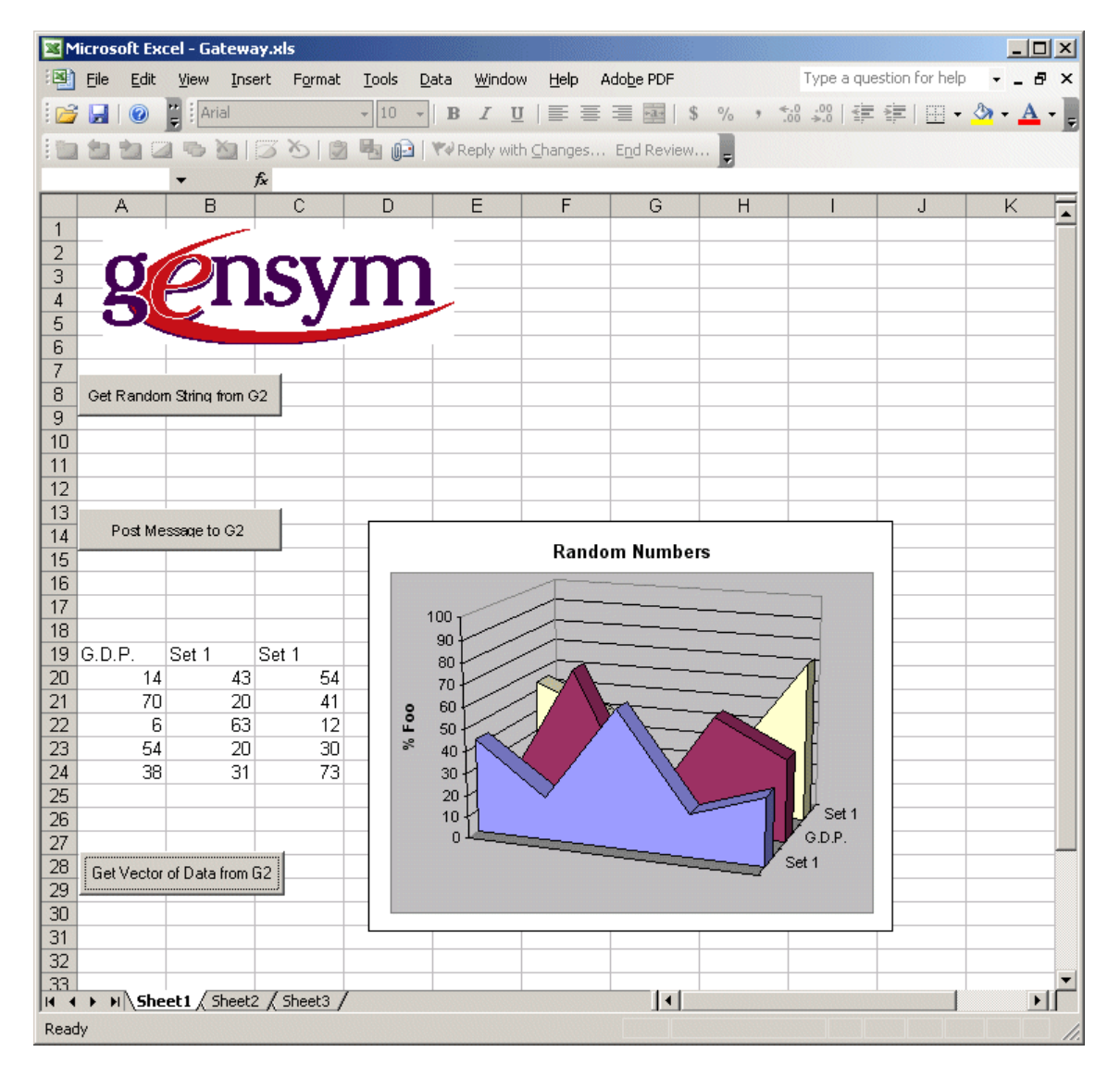

The "Get Vector of Data from G2" button uses the Call() method to invoke the G2ChartGenerator G2 procedure, which includes a value for generating a random number. The vector returned from G2 contains five values, which are returned to the three columns of cells in Excel, as shown in the following code fragment:

```
Private Sub CommandButton3_Click()
   Range("A19:C24") = G2Gateway1.Call("G2ChartGenerator",
        100) ' Get values from G2
End Sub
```

The G2ChartGenerator G2 procedure calculates three columns of five values between 0 and 100 and retains the values, which are returned to Excel as a G2 structure data type, as shown in the following code fragment:

G2ChartGenerator(max: quantity) = (structure)

- Titles: sequence = sequence("Set 1", "G.D.P.", "profits", "R.O.I.", "Stock Price", "Yield", "Level");
- Set1: sequence = sequence(Titles[random(6)], random(max), random(max), random(max), random(max),
- Set2: sequence = sequence(Titles[random(6)], random(max), random(max), random(max), random(max),
- Set3: sequence = sequence(Titles[random(6)], random(max), random(max), random(max), random(max),

begin

return structure(com-dimensions: sequence(6,3), com-lower-bounds: 1, com-elements: concatenate(Set1, Set2, Set3));

end

G2 ActiveXLink converts the returned G2 structure to a two-dimensional array of values. These values are placed in the Excel spreadsheet cells by using the Range() function of Excel.

# Using G2 ActiveXLink with Microsoft Internet Explorer

You can use the G2 ActiveXLink in Microsoft Internet Explorer to call or start a procedure in G2. The link between G2 and Internet Explorer enables you to retrieve data from G2 for display in a browser.

### Adding the G2 ActiveXLink Control to an HTML File

You can specify a connection to G2 in an HTML file by using standard HTML markup and the G2 ActiveXLink control. You can add G2 ActiveXLink by using the HTML object tag, as shown in the following HTML fragment:

```
<object id="G2Gateway"
classid="CLSID:AC4C85D0-B16C-11D1-A718-006008C5F933"
align="baseline" border="0" width="163" height="33" <></object>
```

The attribute classid identifies G2 ActiveXLink as a registered ActiveX control.

### Connecting with G2 on Startup

When you open a page with G2 ActiveXLink control in Internet Explorer, the browser displays an Explorer User Prompt dialog to get information on the running and started G2 to which you want to connect.

The default text is localhost:1111, as shown in the following figure:

| Explorer User Prompt                      | X            |
|-------------------------------------------|--------------|
| Script Prompt:<br>Enter the G2 host:port: | OK<br>Cancel |
| localhost:1111                            |              |

The connection is specified in VBScript, which is embedded in HTML. The following VBScript specifies the connection with a G2 server:

```
Sub window_onLoad()
myNumber = 100
msg = "Enter the G2 host:port:"
initialTxt = G2Gateway.G2Location
G2Gateway.G2Location = window.prompt(msg, initialTxt)
G2Gateway.RemoteInitializationString = window.navigator.appName
' Make connection -- connect happens upon first method call.
lResult = G2Gateway.Connect(TRUE)
end sub
```

When the connection is established, the following messages appear in Internet Explorer and the Message Board in G2:

| Windows Internet Explorer         | <u>&lt;</u> | MESSAGE-BOARD                                  |
|-----------------------------------|-------------|------------------------------------------------|
| Connected to G2 at localhost:111: |             | MESSAGE-BOARD                                  |
| ОК                                |             | #10 10:13:27 a.m. Hello from Internet Explorer |

The following Visual Basic code fragment specifies the response to the G2Connected event. The code specifies the message displayed by Internet Explorer. The code uses the PostMessage () method to display the message in the G2 Message Board.

```
Sub G2Gateway_G2Connected()
msg = "Connected to G2 at " + G2Gateway.G2Location
call window.alert(msg)
call G2Gateway.PostMessage("Hello from Internet Explorer")
end sub
```

### Sending a Message to G2 from Internet Explorer

In Internet Explorer, you can send a message to G2 by clicking a button after you specify the text with another button.

The following HTML code specifies the Post Above Message to G2 (CommandButton2) button. Various parameters (param) specify its properties:

```
<object id="CommandButton2" name="CommandButton2"
classid="clsid:D7053240-CE69-11CD-A777-00DD01143C57"
align="baseline" border="0" width="203" height="32">
<param name="Caption" value="Post Above Message to G2">
<param name="Size" value="5362;847"><param name="FontHeight"
value="200">
<param name="FontCharSet" value="0">
<param name="FontCharSet" value="0">
<param name="FontPitchAndFamily" value="2">
<param name="FontPitchAndFamily" value="3">
```

The following VBScript specifies that, when the Post Above Message to G2 button is clicked, the text in the text box, TextBox1, is displayed in G2 Message Board:

```
Sub CommandButton2_Click()
Call G2Gateway.PostMessage(Form1.TextBox1.Text)
end sub
```

The text in the text box in Internet Explorer appears on the Message Board in G2, as shown in the following figure:

| MESSAGE-BOARD                                                                                                    |
|----------------------------------------------------------------------------------------------------|
| MESSAGE-BOARD                                                                                                    |
| #12 10:31:47 a.m. Now you can quickly<br>integrate your G2 application with desktop<br>applications via Visual Basic, Visual Basic for<br>Applications, VBScript and C++! |

# Using G2 ActiveXLink with C++

G2 ActiveXLink includes an example of using ActiveXLink with C++. The example in this section is drawn from the demonstration file shipped with G2 ActiveXLink. The location is \activexlink\demos\vcppdemo\VCppDemo.

You can also run this example from the Start menu by choosing:

Start > Programs > Gensym G2 2011 > Examples > ActiveXLink > C++ Demo and C++ Project G2 ActiveXLink, like all ActiveX objects, is based upon the Component Object Model (COM). Languages such Visual Basic hide the complexity of using COM objects. C++ does not.

A recent search of the web site of a popular bookseller showed there to be 125 books about the Component Object Model. There are so many books on the subject because there is so much to know about it. The moment you decide to use a COM object in C++, you will be faced with numerous decisions such as:

- Will you create objects by dropping the class into a Windows form, or will you dynamically instantiate instances of it?
- If you choose dynamic instantiation, will you use CoCreateInstance, will you create a class factory and then use it to create one or more instances of your class, or will you use some other technique?
- Will you use the #import extension of Microsoft Visual Studio to create smart pointers to your objects, or will you manage object life will calls to AddRef and Release.
- How are you going to add the GUIDs (Globally Unique Identifiers) for the COM elements to your program? With #import? By letting MFC generate a wrapper class? Manually?
- Are you going to use the fundamental COM data types such as VARIANT and BSTR, are you going to use the Visual Studio extensions such as \_bstr\_t and \_variant\_t, or are you perhaps going to use the smart ATL classes such as CComBSTR and CComVariant.

Furthermore, you will need to work with new data types such as BSTR, HRESULT, SAFEARRAY and VARIANT. You will also need to manage them carefully to avoid memory leaks.

Thus, even if you are an experienced C++ programmer, you need to understand COM to program with G2 ActiveXLink.

To facilitate programming with G2 ActiveXLink in C++, this example provides a console application that writes "Hello, G2." to the G2 Message Board. It uses the Visual Studio #import extension, which creates the IG2GatewayPtr class. It then uses this class to both create an instance of a G2Gateway and to access its methods.

```
named guids
// Prototype:
// -----
int demoError(int errorCode, HRESULT hr) ;
int
     main()
{
   HRESULT
                hr ;
   IG2GatewayPtr pAxl;
   // Initialize COM
   // -----
   hr = ::CoInitialize(NULL) ;
   if (FAILED(hr))
      return demoError(0, hr) ;
   // Create an instance of G2Gateway
   // ------
   hr = pAxl.CreateInstance(CLSID G2Gateway, NULL) ;
   if (FAILED(hr))
      return demoError(1, hr) ;
   // Specify location of G2
   // -----
   BSTR g2Loc = ::SysAllocString(L"Porangatu:1111") ;
   hr = pAxl->put G2Location(g2Loc) ;
   ::SysFreeString(g2Loc) ;
   if (FAILED(hr))
      return demoError(2, hr) ;
   // Specify how long we should wait for a response from G2
   // ------
   hr = pAxl->put CallTimeout(15L) ;
   if (FAILED(hr))
      return demoError(3, hr) ;
   // Connect to G2, waiting for the connection.
   // -----
   hr = pAxl->Connect(VARIANT TRUE) ;
   if (FAILED(hr))
      return demoError(4, hr) ;
   // Say hello to G2
   // -----
   VARIANT Msg ;
   VariantInit(&Msg) ;
```

```
Msg.vt = VT BSTR ;
   Msg.bstrVal = ::SysAllocString(L"Hello, G2.") ;
   hr = pAxl->PostMessage(&Msg) ;
   VariantClear(&Msg) ;
   if (FAILED(hr))
      return demoError(5, hr) ;
   // Disconnect from G2
   // -----
   hr = pAxl->Disconnect() ;
   if (FAILED(hr))
       return demoError(6, hr) ;
   // Release the COM resources
   // -----
   ::CoUninitialize() ;
   return 0 ;
}
// There was an error. Report the error to cerr and tell
// the COM system that we are done with it.
// _____
   char* errMsg[] = { "Unable to initialize COM.",
                        "Unable to create an instance of G2Gateway.",
                        "Failed to specify location of G2.",
                        "Failed to set timeout.",
                        "Failed to connect to G2",
                        "Failed to send message to message board.",
                        "Disconnect from G2 failed."};
   const int NR ERR CODES = sizeof(errMsg)/sizeof(char*) ;
int demoError(int errorCode, HRESULT hr)
{
   int retCode = -errorCode ;
   if (errorCode >= 0 && errorCode < NR ERR CODES)
      cerr << errMsg[errorCode] ;</pre>
   else
   {
       cerr << "Unknown error code (" << errorCode << ")." ;</pre>
       retCode = -NR ERR CODES ;
   }
   cerr << " (" << hex << hr << dec << ")." << endl ;
   if (errorCode > 0)
       ::CoUninitialize() ;
   return retCode ;
}
```

Another way to use G2 ActiveXLink in C++ is with MFC (Microsoft Foundation Classes). This technique inserts a "wrapper class" for you when you insert ActiveXLink into a form. You can then use the Class Wizard to associate a member variable with the G2Gateway (ActiveXLink) object. You can use this variable to call ActiveXLink methods in much the same way you would in Visual Basic. The Class Wizard also makes it very easy to add functions to handle ActiveXLink events.

Unfortunately, MFC does not wrap the methods that take a SAFEARRAY of VARIANT values as parameters. Because COM requires that procedures that can accept a variable number of parameters pass them in a SAFEARRAY of VARIANT values, MFC does not help you with some of the commonly used ActiveXLink Methods such as Call and Start.

# **Data Types**

The chapter describes the G2 ActiveXLink data types.

Introduction Mapping Data Types Overriding the Mapping of Simple Data Types Mapping Date and Time Mapping Currency Mapping Multidimensional Arrays

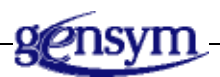

# Introduction

ActiveX controls are designed to work with various development languages such as COM, Visual Basic, or G2's natural language. Each language has its own data types. G2 ActiveXLink automatically maps data types between a container application and a G2 server.

# **Mapping Data Types**

The following table describes the corresponding COM automation, Visual Basic, and G2 data types, starting with COM automation types:

| COM Automation Type | Visual Basic Type   | G2 Туре         |
|---------------------|---------------------|-----------------|
| VARIANT_BOOL        | Boolean             | truth-value     |
| long                | Long                | integer         |
| short               | Integer             | integer         |
| double              | Double              | float           |
| date                | Date                | structure       |
| currency            | Currency            | structure       |
| byte                | Byte                | structure       |
| BSTR                | String              | text            |
| VARIANT             | Variant             | item-or-value   |
| SAFEARRAY (VARIANT) | MyData() As Variant | sequence        |
| null                | Null                | the symbol null |

The following table describes the corresponding COM automation, Visual Basic, and G2 data types, starting with G2 data types:

| G2 Туре       | COM Automation Type | Visual Basic Type |
|---------------|---------------------|-------------------|
| truth-value   | VARIANT_BOOL        | Boolean           |
| quantity      | VARIANT             | Variant           |
| integer       | long                | Long              |
| float         | double              | Double            |
| symbol        | BSTR or null        | String or Null    |
| text          | BSTR                | String            |
| item-or-value | VARIANT             | Variant           |
| value         | VARIANT             | Variant           |

| G2 Туре            | COM Automation Type              | Visual Basic Type                |
|--------------------|----------------------------------|----------------------------------|
| structure          | IDispatch                        | G2Structure                      |
| sequence           | SAFEARRAY (VARIANT)              | MyData() As Variant              |
| the symbol null    | null                             | Null                             |
| simple data types  | single, double,<br>integer, long | Single, Double,<br>Integer, Long |
| date structure     | date                             | Date                             |
| currency structure | currency                         | Currency                         |

G2 ActiveXLink supports 16-bit characters, which means it correctly represents Unicode characters, as well as any character in any of the extended G2 character sets.

# **Overriding the Mapping of Simple Data Types**

By using a G2 structure, you can override the default mapping of some G2 data types to Visual Basic data types. You can use the Visual Basic data types Single, Double, Integer, and Long by populating a G2 structure.

| Visual Basic Data Type | G2 Structure Member | G2 Data Type |
|------------------------|---------------------|--------------|
| Single                 | com-single          | float        |
| Double                 | com-double          | float        |
| Byte                   | com-byte            | integer      |
| Integer                | com-integer         | integer      |
| Long                   | com-long            | integer      |

For example, to pass 56.249 as a Single to the container application, type in G2: structure(com-single: 56.249)

**Note** The range of an integer in G2 is  $-2^{29}$  to  $(2^{29} - 1)$ . The range of a long in Visual Basic is-2,147,483,648 to 2,147,483,647. The range of a float in G2 is  $\pm 1.79 \times 10^{308}$  to  $\pm 2.22$  to  $10^{-308}$ . The range of a double in Visual Basic is  $\pm 1.79769313486231^{308}$  to  $\pm 4.94065645841247^{-324}$ .

**Note** Loss of precision may result when translating from one data type to another.

### **Mapping Date and Time**

Date and time are mapped to a structure in G2. The structure can be composed of the following members:

| G2 Structure Member | G2 Data Type | Range             |
|---------------------|--------------|-------------------|
| com-year            | integer      | (any integer)     |
| com-month           | integer      | 1-12              |
| com-day             | integer      | 1-31              |
| com-hour            | integer      | 0-23              |
| com-minute          | integer      | 0-59              |
| com-second          | integer      | 0-59              |
| com-day-of-week     | integer      | 0-6<br>Sunday = 0 |

Because these members are also keywords in G2, the prefix "com" identifies them to G2 ActiveXLink.

For example, to pass the date March 15, 1998 to a container application, type in G2:

structure(com-month: 3, com-day: 15, com-year: 1998)

When a COM-compliant container passes a date to G2, G2 creates a com-day-ofweek member for the date's structure. When G2 passes a date structure to a container, the container ignores the com-day-of-week member.

The com-hour, com-minute, and com-second members are optional when G2 passes a date structure to a container. If not present in the structure, the values of these members are zero.

# **Mapping Currency**

The members of a structure for currency in G2 use the float data type.

|      | G2 Structure Member                                | G2 Data Type                                                       |
|------|----------------------------------------------------|--------------------------------------------------------------------|
|      | com-currency                                       | float                                                              |
|      | For example, to pass an an structure(com-currency: | nount of \$10.51 to a container application, type in G2:<br>10.51) |
| Note | Loss of precision may resu                         | It when translating from one data type to another.                 |

# **Mapping Multidimensional Arrays**

You can map multidimensional arrays to a structure in G2 by mapping to a G2 sequence of values as defined in the following table:

| G2 Structure Member | G2 Data Type |
|---------------------|--------------|
| com-dimensions      | sequence     |
| com-lower-bounds    | sequence     |
| com-elements        | sequence     |
| com-array-type      | symbol       |

The following table describes the G2 structure members of a mapped multidimensional array:

| Member               | Description                                                                                                    |
|----------------------|----------------------------------------------------------------------------------------------------|
| com-dimensions       | Dimensions of the multidimensional array, for example, (2,3). If you omit the com-dimensions member, the array becomes a one-dimensional array equal to the number of members passed.       |
| com-lower-<br>bounds | Location of the first element in the array, for example, (1,1), (5,1), or (0,6).                                                                                                    |
|                      | When Visual Basic passes a multidimensional array to G2, G2 ActiveXLink creates the com-lower-bounds member.                                                                                |
|                      | When G2 passes a multidimensional array with the <b>com-lower-bounds</b> member omitted, G2 ActiveXLink sets the <b>com-lower-bounds</b> member to zero.                                    |
|                      | You can use a single integer for the <b>com-lower-bounds</b><br>member if all the dimensions of the multidimensional<br>array have the same lower bound, usually zero or 1. For<br>example: |
|                      | com-lower-bounds: sequence(1)                                                                                                    |
| com-elements         | Values for each element of the array.                                                                                                    |
| com-array-type       | Data type for all elements of the array. Default is <b>com-variant</b> . You can use one of these data types:                                                                               |
|                      | • com-boolean                                                                                                    |
|                      | • com-byte                                                                                                    |
|                      | • com-currency                                                                                                    |
|                      | • com-date                                                                                                    |
|                      | com-double                                                                                                    |
|                      | • com-float                                                                                                    |
|                      | • com-integer                                                                                                    |
|                      | • com-long                                                                                                    |
|                      | • com-scode (for arrays of error codes)                                                                                                    |
|                      | • com-string                                                                                                    |
|                      | • com-variant                                                                                                    |

### **Example: One-Dimensional Array**

The following G2 structure passes or receives the array:

```
structure(
    com-lower-bounds: 1,
    com-elements: sequence("some","thing",5),
    com-array-type: the symbol com-variant
)
```

The following Visual Basic code fragment passes or receives the array:

```
Dim Arr(1 to 3) as Variant
```

### **Example: Two-Dimensional Array**

The following G2 structure passes or receives the array:

```
structure(
    com-dimensions: sequence(2,2),
    com-elements: sequence("some","thing",3,4),
    com-array-type: the symbol com-variant
)
```

The following Visual Basic code fragment passes or receives the array:

Dim Arr(0 to 1,0 to 1) as Variant

### **Example: Multidimensional Array**

Suppose you pass the following 4 x 3 multidimensional array:

1 2 3 4 5 6 7 8 9 10 11 12

The following G2 structure passes or receives the array:

```
structure(
    com-dimensions: sequence(4,3),
    com-lower-bounds: sequence(1,1),
    com-elements: sequence(1,2,3,4,5,6,7,8,9,10,11,12),
    com-array-type: the symbol com-integer
)
```

The following Visual Basic code fragment passes or receives the array:

```
Dim Arr(1 to 4, 1 to 3) as Integer
Element Arr(4,2) is 8
```

# **Using G2Gateway**

The chapter describes the G2Gateway properties, events, and methods.

Introduction 52 Properties 52 Methods 56 Call() 57 Start() 59 CallDeferred() 61 Connect() 63 Disconnect() 64 PostMessage() 65 Events 66 g2com-call 67

g2com-start 68 g2com-start-over-interface 69 RpcCalled() 71 RpcStarted() 74 G2Connected 76 G2Disconnected 77 RpcReturned() 78 G2Paused 79 G2Resumed 80 G2Reset 81 G2Started 82 G2RunStateKnown 83 AttributeModified() 84 CustomEvent() 85 IconColorChanged() 86 ItemAdded() 87 ItemDeleted() 88 ItemRemoved() 89 ItemSelected() 90 ValueChanged() 91

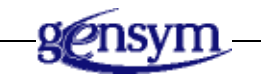

# Introduction

G2Gateway provides properties, events, and methods for managing connections between G2 ActiveXLink and G2.

# **Properties**

G2Gateway has the following properties, which you can set in a container application. Properties configure the behavior of the G2 ActiveXLink and indicate its status. Most container applications save the state of the properties in your document and restore them when you load the document.

The properties can be modified either by using the Property Page provided by the G2 ActiveXLink, the container's Property window, or programmatically. For a description of setting properties, see Setting the Properties of the Control on page 11.

| Property                 | Description                                                                                                    |
|--------------------------|----------------------------------------------------------------------------------------------------|
| G2Location As String     | Sets the host machine name and port number<br>of the G2 server to which G2 ActiveXLink<br>connects. The format is "hostname:port_<br>number" and the default is "localhost:1111,"<br>which is the network address of a G2 server<br>running on the same system as<br>G2 ActiveXLink at port 1111, the default G2<br>address. |
| G2Symbols As Boolean     | Allows you to choose the behavior when sending symbols from G2.                                                                                                    |
|                          | When set to True, the default, simple symbols are stored as instances of G2Symbol.                                                                                                    |
|                          | When set to False, symbols are stored as String types.                                                                                                    |
|                          | The exceptions to this rule are item attribute<br>names and structure property names, which<br>are always returned as String types. In both<br>of these cases, you know that the original<br>value in G2 was a symbol.                                                                                                    |
|                          | G2Item instances store data in an internal<br>format that is neither a String nor a<br>G2Symbol. When you retrieve an item value or<br>an attribute value that is a symbol from a<br>G2Item, it is always returned as a G2Symbol,<br>regardless of the value of the G2Symbols<br>property of any G2Gateway.                  |
|                          | Lists and arrays are also items. The same rule applies to G2ListOrArray.                                                                                                    |
| InterfaceClass As String | Specifies the interface class in G2. G2 creates<br>an instance of this class when G2 ActiveXLink<br>connects with G2. The instance represents the<br>connection. The default is g2com-interface.                                                                                                    |
|                          | This property must name a class that is<br>defined in G2 and is a subclass of g2com-<br>interface. You can add attributes to the<br>subclass of g2com-interface or write rules or<br>procedures that act on the subclass rather<br>than the g2com-interface class.                                                           |

| Property                                | Description                                                                                                    |
|-----------------------------------------|----------------------------------------------------------------------------------------------------|
| RemoteInitializationString<br>As String | Identifies the connection and is stored in the remote-process-initialization-string attribute of the G2 Gateway interface object, created in G2 when G2 ActiveXLink connects with it. G2 applications use this string to identify the interface, especially when there is more than one client connection to G2. |
|                                         | You can also use the <b>g2-current-remote-</b><br>interface() system procedure to identify a<br>specific interface object that launched an RPC<br>call into G2. For more information, see the<br><i>G2 System Procedures Reference Manual</i> .                                                                  |
| IsG2Connected As Boolean                | Returns the connection status as true if connected or false if not.                                                                                                    |
|                                         | The IsG2Connected property is read only.                                                                                                    |
| CallTimeout As Long                     | Sets the maximum amount of time for the G2 ActiveXLink to wait for G2 to respond. The default is 30 seconds.                                                                                                    |
|                                         | G2 ActiveXLink waits this length of time for a blocking call before aborting the call for both blocking connections to G2 and blocking RPC calls.                                                                                                    |

| Property                        | Description                                                                                                    |
|---------------------------------|----------------------------------------------------------------------------------------------------|
| G2RunState As Boolean           | Returns the G2 run state as one of the<br>following: g2UnknownState, g2Reset,<br>g2Paused, and g2Running. The value is<br>initially set to g2UnknownState until G2<br>reports its run state to ActiveXLink.                                          |
| DisconnectOnReset<br>As Boolean | Allows you to choose the reset behavior that your application requires, as follows:                                                                                                    |
|                                 | • When set to False, the default, the connection between G2 ActiveXLink and G2 is maintained when G2 is reset.<br>However, once you make a connection, you must delete your interface objects without permanence checks before you can save your KB. |
|                                 | • When set to True, the connection between G2 ActiveXLink and G2 is broken when G2 is reset, and the interface objects are automatically deleted.                                                                                                    |

# **Methods**

Using methods, the container application makes requests of the G2Gateway G2 ActiveXLink control. The methods enable you to manage the connection and invoke G2 procedures.

**Note** Methods that require a connection to G2, such as Call(), Start(), and CallDeferred(), automatically create a blocking connection to G2 if none already exists. Normally, you do not need to explicitly call the Connect() method.

Refer to Chapter 4, Using G2Gateway for a description of the use of some method handlers.

# Call()

The Call method calls a procedure in G2 and waits for the G2 procedure to complete.

### **Visual Basic Syntax**

```
Call(ProcedureName As String,
[ParamArray InputArguments() As Variant])
ReturnArguments As Variant
```

### **Microsoft Interface Description Language Syntax**

HRESULT Call([in] BSTR ProcedureName,

```
[in] SAFEARRAY(VARIANT) *InputArguments,
[out, retval] VARIANT *ReturnArguments)
```

| Arguments                                    | Description                                                     |
|----------------------------------------------|-----------------------------------------------------------------|
| ProcedureName As<br>String                   | The name of the G2 procedure you are calling.                   |
| ParamArray<br>InputArguments()<br>As Variant | Any of zero or more arguments to be passed to the G2 procedure. |

| Return Values                        | Description                                                                                                    |
|--------------------------------------|----------------------------------------------------------------------------------------------------|
| <i>ReturnArguments</i> As<br>Variant | Any of zero or more arguments to be<br>returned from the G2 procedure. If a G2<br>procedure returns more than one value,<br>Visual Basic can access the return values by<br>using array subscripting, such as Ret (1),<br>Ret (2), and so on. If only one value is<br>returned, the array subscript is not<br>necessary. |

### Description

The Call method is a "blocking call," in which the caller waits until the G2 procedure completes and returns values before executing the next statement following the call.

The Call method only works with G2 procedures; it does not work with G2 methods.

**Note** The container application can pass any number of arguments to G2 and G2 can return any number of arguments.

G2 ActiveXLink returns an exception to the caller under one of the following conditions:

- If G2 does not respond within the time specified by the CallTimeout property.
- If an error with the call is detected by G2 ActiveXLink.
- If the G2 procedure signals an error.

### Example

Visual Basic calls the G2 procedure and passes three values: an Integer, a String, and a Boolean. The call waits for a return value. G2 displays these values on the Message Board and returns a String to Visual Basic.

### **Visual Basic**

```
Private Sub Form_Load()
    Ret = G2Gateway1.Call("my-proc", 1, "Hello G2", True)
    MsgBox Ret
End Sub
```

### G2

```
my-proc(arg1: value, arg2: value, arg3: value) = value
begin
inform the operator that "Value1:[arg1], Value2:[arg2], Value3:[arg3]";
return "Hello COM";
end
```
## Start()

The Start() method starts a procedure in G2.

### **Visual Basic Syntax**

Start(ProcedureName As String,
 [ParamArray Arguments() As Variant])

#### **Microsoft Interface Description Language Syntax**

```
HRESULT Start([in] BSTR ProcedureName,
      [in, optional] SAFEARRAY(VARIANT) *InputArguments)
```

| Arguments                                       | Description                                                                                                    |
|-------------------------------------------------|----------------------------------------------------------------------------------------------------|
| ProcedureName As<br>String                      | The name of the G2 procedure you are starting.                                                                                                    |
| <i>ParamArray<br/>Arguments()</i> As<br>Variant | Any of the arguments to be sent to G2. This<br>array is a Variant and is constructed<br>automatically for all remaining arguments.<br>The array can contain one or more values. |

### Description

The started G2 procedure cannot return values to the container application. If G2 ActiveXLink is not already connected with G2, the Start() method makes the connection.

**Note** The container application can pass any number of arguments to G2.

#### Example

Visual Basic starts a G2 procedure and passes a string to it.

#### **Visual Basic**

```
Private Sub Form_Load()
Call G2Gateway1.Start("my-started-proc",
"my message to you")
End Sub
```

## G2

```
my-started-proc(arg1: value)
```

begin

inform the operator that "Message from COM:[arg1]"; end

## CallDeferred()

The CallDeferred() method calls a procedure in G2, but it does not wait for the G2 procedure to complete.

#### **Visual Basic Syntax**

```
CallDeferred(ProcedureName As String,
DeferredCallIdentifier As Variant,
ParamArray InputArguments() As Variant)
```

#### **Microsoft Interface Description Language Syntax**

HRESULT CallDeferred([in] BSTR ProcedureName,

[in] VARIANT DeferredCallIdentifier

```
[in] SAFEARRAY (VARIANT) *InputArguments)
```

| Argument                                         | Description                                                                                                    |
|--------------------------------------------------|----------------------------------------------------------------------------------------------------|
| ProcedureName As<br>String                       | The name of the G2 procedure you are calling.                                                                                                    |
| <i>DeferredCall<br/>Identifier</i> As<br>Variant | An identifier used to match a<br>RpcReturned() or Error event to a specific<br>CallDeferred() call.                                                                             |
| ParamArray<br>InputArguments()<br>As Variant     | Any of the arguments to be sent to G2. This<br>array is a Variant and is constructed<br>automatically for all remaining arguments.<br>The array can contain one or more values. |

### Description

If G2 ActiveXLink is not already connected with G2, the CallDeferred() method makes the connection.

You can specify a unique identifier (DeferredCallIdentifier) for the call. The RpcReturned() event uses this identifier to match the return values with the original call.

When the called G2 procedure completes, the RpcReturned() event fires, which receives the name of the G2 procedure that was called by CallDeferred(), the DeferredCallIdentifier argument, and the return arguments, if any.

**Note** The container application can pass any number of arguments to G2.

Use the CallDeferred() method when you want to send information to the G2 server, but you do not want to wait for the results of your call. The calling thread does not block and can continue to perform other processing while waiting for results.

### Example

Visual Basic starts the G2 procedure my-proc and passes three values: an Integer, a String, and a Boolean. The call does not wait for a return value. G2 displays these values on the Message Board and returns a String to Visual Basic. Visual Basic displays the return value it is received.

### **Visual Basic**

```
Private Sub Form_Load()
   Call G2Gateway1.CallDeferred("my-proc", IDhello, 1,
      "Hello G2", True)
End Sub
Private Sub G2Gateway1_RpcReturned(ByVal Name As String,
      RetArgs As Variant,
      ByVal DeferredCallIdentifier As Variant)
   MsgBox RetArgs
End Sub
```

#### G2

```
my-proc(arg1: value, arg2: value, arg3: value) = value
begin
inform the operator that "Value1:[arg1], Value2:[arg2], Value3:[arg3]";
return "Hello COM";
end
```

## Connect()

The Connect method establishes a connection to G2 at the network address specified by the G2Location property.

### **Visual Basic Syntax**

Connect (WaitFlag As Boolean)

#### **Microsoft Interface Description Language Syntax**

HRESULT Connect([in] VARIANT BOOL WaitFlag)

| Argument                   | Description                                                                                                    |
|----------------------------|----------------------------------------------------------------------------------------------------|
| <i>WaitFlag</i> As Boolean | Connect (true) waits for the connection to<br>complete (a <i>blocking</i> connection).<br>Connect (false) does not wait (a<br><i>nonblocking</i> connection). In either case,<br>G2 ActiveXLink fires a Connected event<br>when the connection completes. |

#### Description

You can safely make a Connect() call at any time, even if a previous nonblocking connection has not completed. If you make a Connect() call to a G2 ActiveXLink object in G2 that is already connected, the call returns with no error.

If you call Call(), Start(), or CallDeferred() and G2 ActiveXLink is not already connected, G2 ActiveXLink automatically creates a blocking connection. Normally, Connect(true) does not have to be called by the container application.

Several seconds can elapse before G2 ActiveXLink returns the host name lookup and connects to the G2 server, especially if the network is slow. You can avoid this delay by calling Connect(false) when the application starts. You can query the current connection status of G2 ActiveXLink by using the IsG2Connected property.

# **Disconnect()**

The Disconnect method breaks the connection with G2.

## **Visual Basic Syntax**

Disconnect()

### **Microsoft Interface Description Language Syntax**

HRESULT Disconnect()

## Description

You can use the Call(), Start(), and CallDeferred() methods to establish transient connections to G2 and use Disconnect() to explicitly disconnect these connections when not in use. The next time you invoke the Call(), Start(), and CallDeferred() methods G2 ActiveXLink reestablishes the connection with G2.

## PostMessage()

The PostMessage() method displays text or values in G2's Message Board.

#### **Visual Basic Syntax**

PostMessage (Message As Variant)

#### Microsoft Interface Description Language Syntax

HRESULT PostMessage([in] Variant Message)

| Argument                  | Description                                                                                                    |
|---------------------------|----------------------------------------------------------------------------------------------------|
| <i>Message</i> As Variant | The data or text that appears in the G2<br>Message Board. You can send any<br>supported COM automation data type to<br>the G2 Message Board by using<br>PostMessage(). |

## **Events**

The G2 ActiveXLink can raise the events described in this section. The events concern the connection with G2 and the sending of return values from G2 to the container application.

In your containing application, you can specify logic to respond to these events. You do not need to write handlers for events that are not needed by your container application.

The event handler for a specific event can freely call other methods of G2 ActiveXLink and procedures in G2. The exact sequence of event handling is dependent on the container application.

Refer to Chapter 4, Using G2Gateway for a description of some event handlers.

You can fire events in the container application by using the g2com-call, g2com-start, or g2com-start-over-interface procedures. These procedures raise specific events in the container application, specify the name of the method to invoke, and pass and receive the necessary arguments.

## g2com-call

To call a method from G2, use the g2com-call remote procedure. Using g2com-call, the container application can return any number of arguments to G2. Invoke it by using the call procedure action. Calling g2com-call generates an RpcCalled event in the container application.

### **Syntax**

g2com-call (*ProcedureName*: text, *InputArguments*: all remaining item-or-value) across *InterfaceObject*: class g2com-interface

-> <u>ReturnArguments</u>: all remaining item-or-value

| Arguments              | Description                                                                                                    |
|------------------------|----------------------------------------------------------------------------------------------------|
| ProcedureName          | The name indicates procedure logic to be executed by the container application.                                                                    |
| InputArguments         | The arguments to the method being called.<br>G2 can pass any number of arguments,<br>separated by commas.                                          |
| InterfaceObject        | The <b>g2com-interface</b> object created by the client when it connects to G2. For more information, see Finding the Interface Object on page 69. |
| Return Values          | Description                                                                                                    |
| <u>ReturnArguments</u> | The arguments to be returned to G2. The container application can return any number of arguments, separated by commas.                             |

#### Example

return = call g2com-call("LightProcedure", "red", "blue") across interface;

## g2com-start

To start a method from G2, use the g2com-start remote procedure. Using g2comstart, G2 does not receive any return values. Invoke it using the start procedure action. Calling g2com-start generates an RpcStarted event in the container application.

### **Syntax**

g2com-start(*ProcedureName*: text, *InputArguments*: all remaining item-or-value) across *InterfaceObject*: class g2com-interface

| Arguments       | Description                                                                                                    |
|-----------------|----------------------------------------------------------------------------------------------------|
| ProcedureName   | The name indicates procedure logic to be executed by the container application.                                                                    |
| InputArguments  | The arguments to the method being called.<br>G2 can pass any number of arguments,<br>separated by commas.                                          |
| InterfaceObject | The <b>g2com-interface</b> object created by the client when it connects to G2. For more information, see Finding the Interface Object on page 69. |

### Example

start g2com-start("LightProcedure", "green", "white") across interface;

## g2com-start-over-interface

To start a method from G2 for all interface objects of a given class, use the g2comstart-over-interface KB procedure.

### **Syntax**

#### g2com-start-over-interface

(ProcedureName: text, InputArguments: item-or-value, InterfaceClass: symbol)

| Arguments      | Description                                                                                                    |
|----------------|----------------------------------------------------------------------------------------------------|
| ProcedureName  | The name indicates procedure logic to be executed by the container application.                                                                                   |
| InputArguments | The arguments to the method being called.<br>The arguments can be comprised of a single<br>value or a G2 <b>sequence</b> of values.                               |
| InterfaceClass | The g2com-interface class or the name of a subclass of g2com-interface. The interface object class is specified by the InterfaceClass property of G2 ActiveXLink. |

### Description

The g2com-start-over-interface procedure does not require that the user find interface objects. By using this single G2 procedure, you can fire an event on all connected clients. Using g2com-start-over-interface eliminates the need to find the g2com-interface object for a given class.

The g2com-start-over-interface procedure calls g2com-start over each g2cominterface object of a specified class. You can use the g2com-start-over-interface procedure if a procedure is started, rather than called.

### Finding the Interface Object

G2 creates an interface object for each G2 ActiveXLink client that connects to G2. The g2com-call and g2com-start remote procedure calls require this interface object to fire events in a COM client application.

To use **g2com-call** and **g2com-start**, G2 must find the interface object. There are two ways of finding the interface object by using:

- The system procedure g2-current-remote-interface() within a G2 procedure that was called or started by a G2 ActiveXLink client.
- The InterfaceClass and RemoteInitializationString properties of G2 ActiveXLink. These properties specify the interface object and the value of the attribute of the object. You can use these properties to find the interface object even if no G2 procedure is invoked from the G2 ActiveXLink client.

For example, if G2 ActiveXLink has an InterfaceClass property of VBDEMO-INTERFACE and a RemoteInitializationString property of "I love New York," then the following code fragment finds the interface object and calls a procedure across it.

```
if there exists a vbdemo-interface INT such that
  (the remote-process-initialzation-string of INT = "I love New York") then
  Return-Value = call g2com-call("Some procedure Id", "Argument 1", "Argument 2")
  across INT;
end;
```

The following code fragment shows how to invoke a procedure over each connected client. If more than one interface is connected that matches the interface class and remote initialization string, then one of the interfaces is picked. The interface object is found even if no client is connected; thus, you should verify connection status by checking that the gsi-interface-status of the interface object = 2 (ok).

INT: class vbdemo-interface;

```
for INT = each vbdemo-interface do
if the remote-process-initialization-string of INT = "I love New York" then
start g2com-start("Some Procedure", "Argument 1", "Argument2") across INT;
end;
```

**Note** If you use the g2com-start-over-interface KB procedure, you do not need to find the interface object.

## RpcCalled()

The RpcCalled() event signals that a procedure in G2 has called a procedure in the container application and passed arguments to it. G2 can receive return values.

### **Visual Basic Syntax**

```
RpcCalled(ProcedureName As String,
InputArguments() As Variant,
ReturnArguments As Variant)
```

### **Microsoft Interface Description Language Syntax**

void RpcCalled([in] BSTR ProcedureName, [in] VARIANT \*InputArguments,

[out] VARIANT \*ReturnArguments)

| Arguments                           | Description                                                                     |
|-------------------------------------|---------------------------------------------------------------------------------|
| ProcedureName As<br>String          | The name indicates procedure logic to be executed by the container application. |
| <i>InputArguments</i> As<br>Variant | The arguments to the method being called.                                       |

| Return Values      | Description                         |
|--------------------|-------------------------------------|
| ReturnArguments As | The arguments to be returned to G2. |
| Variant            |                                     |

#### Description

The input arguments are passed as a Variant. If only one value is passed, the Variant holds the value. If more than one value is passed, the Variant holds an array of values.

The output arguments can receive values. This may be a single value or an array of values. If an array of values is returned, it is returned as separate return values to G2, unless the first element is made an array, in which case it is sent as a single value that is a sequence.

**Note** G2 can pass any number of arguments to the container application and the container application can return any number of arguments to G2.

### Example

The G2 procedure calls the procedure named g2com-call() to fire the RpcCalled() event.

In Visual Basic, the Form\_Load() function calls Connect() to insure that the container application is connected and able to receive events from G2.

The G2 procedure makes two calls to the example Visual Basic program. The first call returns a single value and the second returns an array of three values. These are displayed on the G2 Message Board as a text and a sequence of text values.

#### G2

```
get-return-values()
G: class g2com-interface;
VAL: value;
VAL1, VAL2, VAL3: value;
SEQ: sequence;
```

begin

```
if there exists a g2com-interface G then begin
VAL = call g2com-call("Get") across G;
inform the operator that "Got return value: [VAL]";
```

```
VAL1, VAL2, VAL3 = call g2com-call("Get Many") across G;
inform the operator that "Got return values: [VAL1] [VAL2] [VAL3]";
```

```
SEQ = call g2com-call("Get Sequence") across G;
inform the operator that "Got return values: [SEQ]";
end;
```

end

### **Visual Basic**

```
Private Sub G2Gateway1 RpcCalled (ByVal ProcedureName As String,
      InputArguments As Variant, ReturnArguments As Variant)
   If ProcedureName = "Get" Then
      ReturnArguments = "A Single Value"
   Else
      Dim Ret(2) As Variant
      Ret(0) = "hello"
      Ret(1) = 1
      Ret(2) = True
      If ProcedureName = "Get Many" Then
         ReturnArguments = Ret
      Else
          ReturnArguments = Array(Ret)
      End If
   End If
End Sub
Private Sub Form Load()
   Call G2Gateway1.Connect(True)
End Sub
```

# **RpcStarted()**

The RpcStarted() event signals that a procedure in G2 has started a procedure in the container application and passed arguments to it. G2 does not receive return values.

### **Visual Basic Syntax**

```
RpcStarted(ProcedureName As String, InputArguments()
As Variant)
```

### **Microsoft Interface Description Language Syntax**

void RpcStarted([in] BSTR Name, [in] VARIANT \*InputArguments)

| Arguments                           | Description                                                           |
|-------------------------------------|-----------------------------------------------------------------------|
| ProcedureName As<br>String          | The name of the procedure in the container application being started. |
| <i>InputArguments</i> As<br>Variant | The arguments to the procedure being started.                         |

### Description

The input arguments are passed as a Variant. If only one value is passed, the Variant holds the value. If more than one value is passed, the Variant holds an array of values.

**Note** G2 can pass any number of arguments to the container application.

### Example

The G2 procedure calls the procedure named g2com-start() to fire the RpcStarted() event.

#### G2

```
Start-it()
G: class g2com-interface;
begin
if there exists a g2com-interface G then begin
start g2com-start("Hello", 1, 2, 3) across G;
end
end
```

### **Visual Basic**

```
Private Sub G2Gateway1_RpcStarted(ByVal ProdedureName As String,
InputArgs As Variant)
MsgBox InputArgs(1)
MsgBox InputArgs(2)
MsgBox InputArgs(3)
End Sub
```

### Using the RpcCalled() and RpcStarted() Events

COM uses a publish/subscribe mechanism to distribute events. In some cases, more than one subscriber can receive events. If more than one subscriber receives an event, COM calls each subscriber one after the other and in no particular order. COM passes each subscriber the InputArguments and ReturnArguments values. After COM calls the last subscriber, it returns the final state of ReturnArguments to G2.

Use the RpcCalled() event only when you expect exactly one subscriber to receive it. If you expect more than one subscriber to receive this event, you may find the RpcStarted() event more appropriate because information can be returned to G2 by using a separate Start() call to G2.

However, a typical application using G2 ActiveXLink does not have more than one subscriber to the RpcCalled() event and using the RpcStarted() event does not apply unless your applet has specific requirements.

## **G2Connected**

The <code>G2Connected</code> event signals that G2 ActiveXLink established a connection with G2.

### **Visual Basic Syntax**

G2Connected()

### **Microsoft Interface Description Language Syntax**

void G2Connected()

## **G2Disconnected**

The G2Disconnected event signals when G2 ActiveX link has lost its connection with G2.

### **Visual Basic Syntax**

G2Disconnected()

### **Microsoft Interface Description Language Syntax**

void G2Disconnected()

## **RpcReturned()**

The RpcReturned() event returns data from the results of a CallDeferred() call. For an example, see CallDeferred() on page 61.

**Note** G2 can return any number of arguments to the container application.

### **Visual Basic Syntax**

```
RpcReturned(ProcedureName As String,
ReturnArguments As Variant,
DeferredCallIdentifier As Variant)
```

#### **Microsoft Interface Description Language Syntax**

void RpcReturned([in] BSTR ProcedureName,
 [in] VARIANT \*ReturnArguments,
 [in] VARIANT DeferredCallIdentifier)

| Argument                                 | Description                                                                                                    |
|------------------------------------------|----------------------------------------------------------------------------------------------------|
| ProcedureName As<br>String               | The name of the G2 procedure that was called by CallDeferred().                                                                                                    |
| DeferredCall<br>Identifier As<br>Variant | An identifier matching the identifier<br>specified in the relevant CallDeferred()<br>call. G2 ActiveXLink uses<br><i>DeferredCallIdentifier</i> to match specific<br>return values with the call to<br>CallDeferred() that produced them. The<br>identifier can be any application-specific<br>value or object that plainly identifies your<br>application. |
| Return Values                            | Description                                                                                                    |
| <i>ReturnArguments</i><br>As Variant     | The return arguments from the method that was called. There can be a single return                                                                                                    |

values.

value, an array of return values, or no return

## **G2Paused**

The G2Paused event signals that G2 has paused.

### **Visual Basic Syntax**

G2Paused()

### **Microsoft Interface Description Language Syntax**

void G2Paused()

## **G2Resumed**

The G2Resumed event signals that G2 has resumed after it has been paused.

## **Visual Basic Syntax**

G2Resumed()

### **Microsoft Interface Description Language Syntax**

void G2Resumed()

## **G2Reset**

The G2Reset event signals that G2 has been reset.

The G2Paused, G2Resumed, G2Reset, and G2Started events all update the G2RunState property appropriately. The G2Disconnected event causes G2RunState to be set back to g2RunStateUnknown.

G2 ActiveX Link maintains its connection to G2 when G2 is reset.

If you require G2 ActiveXLink to disconnect from G2 on reset, call the Disconnect method from the event handler for the G2Reset event. For example, if you have a Visual Basic program with a G2Gateway object named Axl1, the following code causes axl1 to disconnect from G2 on reset:

```
Private Sub Axl1_G2Reset()
    Axl1.Disconnect
End Sub
```

### **Visual Basic Syntax**

G2Reset()

#### **Microsoft Interface Description Language Syntax**

void G2Reset()

## **G2Started**

The G2Started event signals that G2 has been started.

The G2Paused, G2Resumed, G2Reset, and G2Started events all update the G2RunState property appropriately. The G2Disconnected event causes G2RunState to be set back to g2RunStateUnknown.

### **Visual Basic Syntax**

G2Started()

### **Microsoft Interface Description Language Syntax**

void G2Started()

## G2RunStateKnown

The G2RunStateKnown event signals when G2 reports its run state to G2 ActiveXLink. You should place any initialization that depend on the run state in the handler for this event, instead of in the G2Connected handler.

### **Visual Basic Syntax**

G2RunStateKnown()

### **Microsoft Interface Description Language Syntax**

void G2RunStateKnown()

## AttributeModified()

An attribute of a G2Item connected through this G2Gateway has been modified.

## **Visual Basic Syntax**

AttributeModified (G2Item *item*, VARIANT *attrName*, VARIANT *newVal*, long *subscriptionHdl*, VARIANT *userData*)

### **Microsoft Interface Description Language Syntax**

```
void AttributeModified([in]G2Item **localItem, [in] BSTR
    attributeName, [in] VARIANT newValue, [in] long
    subscriptionHndl, [in] VARIANT userData);
```

### Description

For information on subscribing to this event, see Subscribing to Attribute Changes on page 128.

## **CustomEvent()**

A custom event on a G2Item connected through this G2Gateway has been sent.

### **Visual Basic Syntax**

CustomEvent (G2Item *item*, VARIANT *evName*, VARIANT *newVal*, long *subscriptionHdl*, VARIANT *userData*)

#### **Microsoft Interface Description Language Syntax**

void CustomEvent([in]G2Item \*\*localItem, [in] BSTR EventName, [in] VARIANT newValue, [in] long subscriptionHndl, [in] VARIANT userData);

### Description

For information on subscribing to this event, see Subscribing to Custom Events on page 130.

## IconColorChanged()

The icon color of a G2Item connected through this G2Gateway has been modified.

### **Visual Basic Syntax**

IconColorChanged (G2Item item, long subscriptionHdl, G2Structure chgStruct, VARIANT userData)

#### Microsoft Interface Description Language Syntax

```
void IconColorChanged([in]G2Item **localItem, [in] long
subscriptionHndl, [in] LPDISPATCH chgStruct,
[in] VARIANT userData);
```

#### Description

For information on subscribing to this event, see Subscribing to Icon Color Changes on page 129.

When you create an IconColorChanged event handler, *chgStruct* is a G2Structure, where each key-value pair consists of the name of a region of the icon and the name of a color. For example:

```
Private Sub AxL1 IconColorChanged(localItem As GensymAxlCtl.G2Item,
ByVal subscriptionHndl As Long, ByVal
chqStruct As Object, ByVal userData As Variant)
   Dim stru As G2Structure
   Dim n As Integer, i As Integer
   Dim atNames As Variant, atVals As Variant
   Debug.Print "Color of Icon Changed"
   Debug.Print TypeName (chgStruct) ' Prints "IG2Structure"
   Set stru = chqStruct
   n = stru.Count
   atNames = stru.Names
   atVals = stru.Values
   For i = 0 To n - 1
   Debug.Print atNames(i) & " : " & stru(i)
   Next i
End Sub
```

This example prints:

Color of Icon Changed IG2Structure ALARM : RED

## ItemAdded()

An item has been added to a G2Workspace connected through this G2Gateway.

### **Visual Basic Syntax**

ItemAdded(G2Workspace localWkspc, long subscriptionHdl, VARIANT userData)

### **Microsoft Interface Description Language Syntax**

```
void ItemAdded([in]G2Workspace **localItem,
    [in] long subscriptionHndl, [in] VARIANT userData);
```

### Description

For information on subscribing to this event, see Subscribing to Workspace Events on page 112.

# ItemDeleted()

A G2Item connected through this G2Gateway has been deleted.

## **Visual Basic Syntax**

ItemDeleted (G2Item item, long subscriptionHdl, VARIANT userData)

### **Microsoft Interface Description Language Syntax**

```
void ItemDeleted([in]G2Item **localItem, [in] long subscriptionHndl,
    [in] VARIANT userData) ;
```

### Description

For information on subscribing to this event, see Subscribing to Item Deletions on page 129.

## ItemRemoved()

An item has been removed from a G2Workspace connected through this G2Gateway.

### **Visual Basic Syntax**

ItemRemoved(G2Workspace localWkspc, long subscriptionHdl, VARIANT userData)

#### **Microsoft Interface Description Language Syntax**

```
void ItemRemoved([in]G2Workspace **localItem,
    [in] long subscriptionHndl, [in] VARIANT userData);
```

### Description

For information on subscribing to this event, see Subscribing to Workspace Events on page 112.

# ItemSelected()

An item has been selected in a G2Window connected through this G2Gateway.

## **Visual Basic Syntax**

ItemSelected(G2Window localWin, long subscriptionHdl, VARIANT userData)

### **Microsoft Interface Description Language Syntax**

```
void ItemSelected([in]G2Window **localWindow,
    [in] long subscriptionHandle, [in] VARIANT userData);
```

## Description

For information on subscribing to this event, see Subscribing to Window Events on page 114.

## ValueChanged()

The value of a G2Item that is a variable or parameter and that is connected through this G2Gateway has changed.

### **Visual Basic Syntax**

ValueChanged (G2Item *item*, VARIANT *newVal*, long *subscriptionHdl*, VARIANT *userData*)

### **Microsoft Interface Description Language Syntax**

void ValueChanged([in]G2Item \*\*localItem, [in] VARIANT newValue,
 [in] long subscriptionHndl, [in] VARIANT userData);

### Description

For information on subscribing to this event, see Subscribing to Variable and Parameter Value Changes on page 129.

## Error

The Error event signals that an error has occurred. If an error occurs during a G2 ActiveXLink method call, the error is returned to the application, along with a description of the error.

### **Visual Basic Syntax**

```
Error(ErrorMessage As String,
ErrorCode As Long,
DeferredCallIdentifier As Variant)
```

### **Microsoft Interface Description Language Syntax**

void Error([in] BSTR ErrorMessage,

[in] long ErrorCode

```
[in] VARIANT DeferredCallIdentifier)
```

| Argument                                         | Description                                                                                                    |
|--------------------------------------------------|----------------------------------------------------------------------------------------------------|
| ErrorMessage                                     | The text of the error message.                                                                                                    |
| ErrorCode                                        | A numeric representation of the error that can be used to identify the specific error.                                                                                                    |
| <i>DeferredCall<br/>Identifier</i> As<br>Variant | An identifier for errors for nonblocking calls<br>so that they can be associated with the<br>original nonblocking call. The value is<br>empty for errors not associated with a<br>nonblocking call. |

### Description

Most container applications, including Visual Basic and Visual Basic for Applications, allow an error to be intercepted by the application so that it can handle the error. Most containers display the error with a description and abort the operation. For more information on handling exceptions, see the documentation for the container application.

If G2 ActiveXLink calls a G2 procedure by using Call() or CallDeferred(), the invoked G2 procedure can indicate an exception with the signal action. The exception is returned to the container application, along with a description.

For example, the following G2 procedure returns an exception:

begin

signal the symbol error, "This description will be returned with the exception"; end

Errors that are not associated with a blocking method call are reported with the Error event.
# **Custom Classes**

The chapter describes the G2 ActiveXLink custom classes.

Introduction 95 Using G2Symbol 96 Using G2Structure 97 Using G2Item 101 Using G2List and G2Array 108 Using G2Workspace 112 Using G2Window 113 G2 Type Names 114 Subscription Types 115

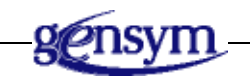

# Introduction

G2 ActiveXLink defines a number of classes that map directly to G2 classes:

- G2Symbol
- G2Structure
- G2Item
- G2List and G2Array

- G2Workspace
- G2Window

# **Using G2Symbol**

G2 ActiveXLink provides support for passing G2 symbols from G2 to Visual Basic and from VB to G2 by providing the G2Symbol class.

G2Gateway also defines the G2Symbols property, which controls the behavior when sending symbols from G2 to VB. For details, see the description of G2Symbols in Properties on page 52.

To send a symbol from Visual Basic to G2, set a parameter to a G2Symbol. You should always set the name of a property or structure element to a String.

To send symbolic elements such as symbolic attribute values, and symbolic elements of lists and arrays, set the element type to be a G2Symbol. You should always set the element name to be a String.

G2 usually stores symbols as uppercase characters. However, this is not always obvious since G2 sometimes changes the case for display purposes. To force a character in a symbol to lowercase in G2, you precede the character with an at sign (@).

In general, when sending a symbol to G2, you want it to be in uppercase. Thus, the G2Symbol class provides the UpperCase property. When set to True, the text in the symbol is treated as uppercase. When set to False, the true case is shown.

When you receive a G2Symbol from G2, UpperCase is set to False so you can see the true case of the symbols. However, when you create a new G2Symbol as shown in the example below, UpperCase is set to True to conform with what G2 normally expects.

The following commented Visual Basic example shows how to send a G2Symbol to G2:

```
' Create a G2Symbol
! _____
Dim symX as New G2Symbol
' Set its text
' _____
symX = "Example"
' Display its text
' _____
Debug.Print symX ' Displays EXAMPLE
' Send it as a parameter to a G2 procedure
! _____
G2Gateway.Start "EatAVar", symX 'G2 gets the symbol EXAMPLE
' Stop forcing uppercase
! _____
symX.UpperCase = False
' Display its text
' _____
Debug.Print symX ' Displays Example
' Send it as a parameter to a G2 procedure
! _____
G2Gateway.Start "EatAVar", symX 'G2 gets the symbol E@x@a@m@p@l@e
```

# Using G2Structure

G2 ActiveXLink provides support for G2 structures, using the COM (Visual Basic) object type, G2Structure. The following section uses Visual Basic to show the capabilities of the G2Structure object type.

### Creating a Variable to Represent a G2Structure

There are two ways to create a G2Structure:

• Declare storage for it, create it with New, then fill in the details with the Add method:

```
Dim g2struct As G2Structure
Set g2struct = New G2Structure
g2struct.Add "Line", "Conn-Rod"
g2struct.Add "Machine", 5
g2struct.Add "Speed", 240.6
```

If at this point you were to use the Call or Start methods to send g2struct to G2, for example, G2Gateway1.Start("MyG2Procedure", g2struct), G2 would interpret it as:

```
structure(line:"Conn-Rod", machine: 5, speed: 24.6)
```

• Use MakeG2ComVariable, a new method of the G2Gateway object.

The first parameter to this method is G2StructureType, a constant that is defined once you add a reference to G2 ActiveXLink to your Visual Basic project. In the future, this method might be expanded so it can create other object types. Currently, MakeG2ComVariable can only be used to create instances of G2Structure.

To provide flexibility, you can use one of several techniques to pass the structure details to MakeG2ComVariable. If you just want to make one short structure object, then it might be easiest just to pass in the names and properties to MakeG2ComVariable in alternate positions of the parameter list. On the other hand, if you are creating numerous structure objects, all with the same property names but with different values, then it would be easier to put the property names in an array and then pass the array to MakeG2ComVariable in the multiple calls you would make to create multiple structure objects. The values could be passed from a second array or directly from the parameter list.

• Method 1: Names and values from a parameter list.

Dim g2Struct As G2Structure

Set g2Struct = G2Gateway1.MakeG2ComVariable(G2StructureType, \_
"Line", "Conn-Rod", "Machine", 5, "Speed", 240.6)

Call G2Gateway1.Start("MyG2Proc",g2Struct)

• Method 2: Names and values from a single array.

```
Dim g2Struct As G2Structure
Dim X
```

```
X = Array("Line", "Conn-Rod", "Machine", 5, "Speed", 240.6)
Set g2Struct = G2Gateway1.MakeG2ComVariable(G2StructureType, X)
Call G2Gateway1.Start("MyG2Proc", g2Struct)
```

• Method 3: Names from an array, values from a parameter list.

• Method 4: Names from an array, values from a second array.

```
Dim g2Struct As G2Structure
Dim X, Y
X = Array("Line", "Machine", "Speed")
Y = Array("Conn-Rod", 5, 240.6)
Set g2Struct = G2Gateway1.MakeG2ComVariable(G2StructureType, X, Y)
Call G2Gateway1.Start("MyG2Proc", g2Struct)
```

## **Example: Reading the Value of a Structure Property**

The normal way to access the value of a structure's property is to use the property's name as an index, for example:

```
Print g2Struct("Speed")
```

Assuming that g2Struct has been initialized with any of the examples shown in the previous section, 240.6 would be printed.

For two less commonly used methods of reading the value of a structure property, see Example: Iterating over Name/Value Pairs on page 100.

### Example: Setting the Value of a Structure Property

You use the same method of specifying the property to set as when you read it. The normal technique is to use the property name as an index. For example, the following code changes the value of the property named Speed to 305.0:

```
g2Struct("Speed") =305.0
```

## Example: Determining the Number of Name/Value Pairs

A G2Structure has a Count property that specifies the number of name/value pairs it contains.

Given the examples shown above, adding the following after the initialization of g2Struct:

Print g2Struct.Count

would print 3, because there are three name value pairs: ("Line"/"Conn-Rod", "Machine"/5, "Speed"/240.6).

# Example: Obtaining Lists of Property Names or Values

The Names method of the G2Structure object returns an array containing the names of the contained name/property pairs. For an example, see Example: Iterating over Name/Value Pairs on page 100.

The Values method works in a similar manner. It returns an array containing the values of the contained name/value pairs.

# Example: Removing a Name/Value Pair from a G2Structure

The Remove method of a G2Structure removes a name/value pair. You pass the name of the pair to remove, for example:

```
g2Struct.Remove("Machine")
```

# **Example: Iterating over Name/Value Pairs**

A G2Structure object is actually a collection of name/value pairs. It has a property named Count that specifies how many name/value pairs the structure contains.

There are two ways to iterate over the pairs:

• Iterating with For Each

G2Structure support the For Each construction, for example:

```
Dim NameVal
For Each NameVal In g2Struct
    Print NameVal.Name; " : "; NameVal.Value
Next
```

The results that would be printed are:

```
Line : Conn-Rod
Machine : 5
Speed : 240.6
```

• Iterating with a numeric index

Although it is normal to reference the value of a name/value pair by indexing the structure with the name, for example, g2Struct("Line"), it is also possible to reference it, using a numeric index. Referencing values by index is generally not advisable, because it means you need to know the position of the name/value pair in the structure. The one time it might be useful is when you are iterating though the name/value pairs with a numeric index. The following example prints the same results as the previous example:

```
Dim i As Integer
Dim arX As Variant
Dim g2Struct As New G2Structure
g2Struct.Add "Line","Conn-Rod"
g2Struct.Add "Machine", 5
g2Struct.Add "Speed",240.6
arX = g2Struct.Names
For i = 0 to g2Struct.Count-1
Print arX(i); " : "; g2Struct(i)
Next i
```

# **Using G2Item**

G2 ActiveXLink provides the G2Item class for representing G2 items in Visual Basic. You use this class to:

- Get and set user-defined attributes of items.
- Read lists or arrays that were sent to ActiveXLink from G2.
- For items of classes that have values, set the value. The value can be an elementary type such as g2String or g2Integer or a more complex type such as a list or an array.
- Create instances of existing classes in G2.

G2Item defines a number of additional methods and events for linked items. For details, see Chapter 6, Item References on page 117.

## Specifying the G2 Class

To create an instance of an existing G2 class, you create a G2Item and set its ClassName property to determine the attributes, their types, and the item value type, if any. You should set the ClassName to the name of a known class, which could be a user-defined class or a system-defined class such as integer-parameter.

If you send a G2Item without first setting its ClassName property, G2 reports that it has received a bad value, which will cause an error in your ActiveXLink program. In Visual Basic, you can use the On Error clause to detect and process this error.

If you send a G2Item with the ClassName property set to an unknown class, G2 reports that the class name does not exist. If you use the Call method on G2Gateway to send the item, your program receives a timeout error.

If you define a G2Item with attributes that do not exist in G2's definition for the class, the extraneous attributes are ignored.

If you send an attribute value to G2 that does not match the type defined in the class definition, G2 reports that it cannot conclude the value into the attribute.

## Setting the G2Item Name

You use the Name property to specify the name of the item you are creating.

**Note** G2 ActiveXLink uses G2 Gateway to communicate with G2. Due to a limitation in the current version G2 Gateway, the Name attribute is not included in the Gsiltems that are created by the transmission of an item from G2 to your program. If you require the name, you should send it as a separate parameter.

# **Determining the Number of User-Defined Attributes**

You use the read-only Count property to determine the number of user-defined attributes the G2Item defines.

# **Getting and Setting Attribute Values**

To get and set values of user-defined attributes, you refer to the index of the attribute. The index can be either a number (0-based) or an attribute name.

For example, suppose you have a G2 class definition named example-class, whose direct-superior-class is object and whose class-specific-attributes are defined as follows:

| EXAMPLE CLASS, a class definition |                                                                                                    |  |  |
|-----------------------------------|----------------------------------------------------------------------------------------------------|--|--|
| Class name                        | example-class                                                                                                    |  |  |
| Direct superior classes           | object                                                                                                    |  |  |
| Class specific attributes         | deptno is an integer, initially is 0;<br>manager is a text, initially is "";<br>rating is a symbol, initially is average;<br>performance is a float, initially is 5.0 |  |  |

| EXAMPLE-ITEM, an example-class |              |  |  |
|--------------------------------|--------------|--|--|
| Notes                          | ок           |  |  |
| Item configuration             | none         |  |  |
| Names                          | EXAMPLE-ITEM |  |  |
| Deptno                         | 57           |  |  |
| Manager                        | "Santos"     |  |  |
| Rating                         | superior     |  |  |
| Performance                    | 9.7          |  |  |

Here is the table for an item of type example-class named example-item:

This is the G2 procedure that G2 ActiveXLink calls to read the item:

#### READANITEM. a procedure

ReadAnItem() = (item-or-value) begin return Example-Item end Here is Visual Basic code that gets the values of the attributes of **example-item**. As the example shows, when you use the attribute name as the index, it is not case-sensitive.

```
Dim g2iX As G2Item
  Dim iX As Integer
  ' Assume that ReadAnItem sends Example-item
  ! _____
  Set g2iX = G2Gateway1.Call("ReadAnItem")
  ' Index by position. Prints:
       57
  .
       Santos
  .
       SUPERIOR
  .
      9.7
  · _____
  For iX = 0 To q2iX.Count-1
     Debug.Print g2iX(iX)
  Next ix
  ' Index by attribute name. Prints the same results as above.
  1 ______
  Debug.Print g2iX("deptno")
  Debug.Print g2iX("Manager")
  Debug.Print g2iX("RaTiNg")
  Debug.Print g2iX("PERFORMANCE")
```

## Getting Attribute Names, Values, and Types

You use the AttrNames, AttrValues, AttrTypes properties to get an array of attribute names, values, and types of a G2Item.

In the example above, instead of referring to the attributes by name, you could access them by referring to the AttrNames properties, as follows:

Dim atNames

```
atNames = g2iX.AttrNames
For iX = 0 to g2iX.Count-1
    Debug.Print g2iX(atNames(iX))
Next iX
```

The following example uses all three properties to access the attribute names, values, and types:

```
Dim vn, vv, vt
Dim i As Integer
If Not G2iX Is Nothing Then
  vn = G2iX.AttrNames
  vv = G2iX.AttrValues
  vt = G2iX.AttrTypes
  For i = 0 To G2iX.Count - 1
     Debug.Print vn(i) & " " & CStr(vv(i)) & " " & CStr(vt(i)))
  Next i
Else
  Debug.Print "G2iX not initialized."
End If
```

This example prints as follows:

DEPTNO 57 1 MANAGER Santos 4 RATING SUPERIOR 3 PERFORMANCE 9.7 6

## **Creating G2Items**

To create a new item in G2, first, you create a new G2Item, then you use the Add method to add attributes to the item.

The Add method takes two parameters: the attribute name and its value. The attribute's type is set based on the value you provide.

This example creates a new item named example-item of type example-class in G2. The UseAnItem procedure in G2 receives a transient object of type exampleclass and transfers it to a workspace. Notice that to create a symbolic attribute, first, you create a G2Symbol and set its value, then you use it as a parameter to the Add method.

```
Dim newEC As New G2Item
Dim symX As New G2Symbol
newEC.ClassName = "Example-Class"
newEC.Add "DeptNo", 58
newEC.Add "Manager", "Oiltree"
symX = "miserable"
newEC.Add "Rating", symX
NewEC.Add "Performance", 0.3
G2Gateway.Start "UseAnItem", newEC
```

## **Creating Symbolic Attributes**

Rather than creating a G2Symbol and using it as a parameter to the Add method, you can use the Symbolize command to create symbolic attributes, as follows:

```
G2ItemName.Symbolize index as Variant, convert-to-symbol as Boolean
```

As with indexed access, *index* can be either a number or a string containing the name of an attribute.

Set *convert-to-symbol* to True to convert a text attribute to a symbol. Set it to False to convert a symbol to text. If the attribute is neither a text nor symbol, the argument is ignored.

Unlike with G2Symbol, Symbolize does not automatically convert the value to upper case.

For example, suppose you create an attribute as follows:

```
g2iX("Msg") = "Hello""
g2iX.Symbolize "Msg", True
```

When the attribute is sent to G2, its value would be H@e@l@l@o. Thus, when using Symbolize, you are responsible for entering the text in uppercase.

To rewrite the previous example, using Symbolize instead of G2Symbol:

```
Dim newEC As New G2Item
Dim symX As New G2Symbol
newEC.ClassName = "Example-Class"
newEC.Add "DeptNo", 58
newEC.Add "Manager", "Oiltree"
newEC.Add "Rating", "MISERABLE" ' Uses uppercase
newEC.Symbolize("Rating")
NewEC.Add "Performance", 0.3
G2Gateway.Start "UseAnItem", newEC
```

# **Removing Attributes**

If, for some reason, you want to remove an attribute from a G2Item, you can use the Remove method.

G2ItemName.Remove (index as Variant)

As with indexed access, *index* can be either a number or a string containing the name of an attribute.

### Iterating Over the Attributes of a G2Item

G2Item supports Visual Basic's special For Each x In G2Item syntax, which enables iteration over the attributes of a G2Item without specifying an index.

The element stored in x is an object of type G2Attribute, which is a class defined for use in this one special case. This class supports the following properties:

- Name The name of the attribute, which is read-only.
- Value The value of the attribute.
- Type The g2Types enumeration code of the attribute. In most cases, it is read-only and depends upon the value type. However, you can set it to g2String or g2SymbolType if the value contains text. Converting from type g2String to g2SymbolType causes the text to be converted to uppercase.

This example shows how to iterate over the attributes of the G2 item named example-item. Note that when you set an attribute of type G2SymbolType (3) to a text string, the attribute type is not changed; it continues to be a symbol and the text is converted to uppercase. If you want a symbol with lowercase characters, you must set the attribute value to a G2SymbolType with UpperCase set to False.

```
Dim g2iX As G2Item
Dim x
' Assume that ReadAnItem sends Example-item
! _____
Set g2iX = G2Gateway1.Call("ReadAnItem")
' Index by position. Prints:
۲
     DEPTNO 57 1
ı
     MANAGER Santos 4
     RATING SUPERIOR 3
T
     PERFORMANCE 9.7 6
 _____
For Each x in g2iX
  Debug.Print x.Name & " " & CStr(x.Value) & " " & CStr(x.Type)
     If x.Type = 1 Then
        x.Value = 59
     ElseIf x.Type = 4 Then
        x.Value = "Martin"
     ElseIf x.Type = 3 Then
        x.Value = "average"
     Else
        x.Value = 5.8
     End If
Next
```

```
'prints
    'DEPTNO 59 1
    'MANAGER Martin 4
    'RATING AVERAGE 3
    'PERFORMANCE 5.8 6
' ------
For Each x in g2iX
    Debug.Print x.Name & " " & CStr(x.Value) & " " & CStr(x.Type)
Next
```

# Using G2Item Value and Type

Commonly, G2 items do not have an associated value. For example, exampleclass, the class used in the examples above, has a direct superior class of object. Because the object class does not have an associated Value property, neither does example-class.

On the other hand, classes derived from parameter or variables do have a value of a type that matches the superior class. A class derived from integer-parameter or integer-variable has a value of type g2Integer (1), a class derived from symbolic-variable or symbolic-parameter has a value of type g2SymbolType (3), and so on.

However, currently, there is the same restriction reading the value of an item as there is with reading its name. With the exception of lists and arrays, G2 Gateway does not reliably transmit values from G2 to G2 ActiveXLink. Furthermore, if you try to read the value of an item that does not have a value or the value of unsupported data types (value, handle, quantity, short vector), an error occurs in your program. You should make sure to add error processing code if you are dealing with item values.

You use the Value and Type properties primarily for setting the value of an item that you want to send to G2 and for reviewing the resulting type. You can also use the Type property to change a string type to symbol or vice versa.

# **Using G2List and G2Array**

G2 lists and arrays are both items. As a result, when G2 receives a G2 array or list, G2 ActiveXLink returns is as a G2Item.

To access the element values of the list or array, read the Value property of the G2Item. G2 ActiveXLink returns an object of type G2ListOrArray.

## **Determining the Number of Elements**

You use the read-only Count property to determine the number of elements in the G2ListOrArray.

## **Getting and Setting Element Values**

To refer to a specific element of a list or array, follow the name of the variable holding the G2ListOrArray with a numeric index contained within parentheses. The index should be a number between 0 and Count-1. You use indexed access to both get and set elements of a G2ListOrArray.

For example, suppose a call to the procedure GetArray returns an integer array containing the value 7,5,3,1, and -1. The following code sets the values of iar to -1, 7, 5, 3, and 1.

```
Dim iar As G2ListOrArray
Dim i As Integer
Dim Hold As Integer
Set iar = G2Gateway1.Call("GetArray")
If iar.Count > 0 Then Hold = iar(iar.Count-1)
For i = iar.Count-2 To 0 Step -1
        iar(i+1) = iar(i)
Next i
If iar.Count > 0 Then iar(0) = Hold
```

# **Determining the Type**

You use the Type property to determine whether a G2ListOrArray contains a list or array, and the type of its elements.

You can also use it to set the list or array, and the element type when you create a new G2ListOrArray that you want to send to G2.

**Caution** Setting the Type of a G2ListOrArray causes all data that was previously stored to be lost.

# Inserting, Appending, and Adding Elements to the List or Array

You use the following methods on G2ListOrArray:

G2ListOrArray.Insert index, value

Inserts value before the element at position index.

G2ListOrArray.Append index, value

Inserts *value* into the list or array after the element at position *index*.

```
G2ListOrArray.Add value
```

Inserts *value* at the end of the list or array.

## **Removing Elements from a List or Array**

You use the following method to remove elements from local copies of a list or array:

```
G2ListOrArray.Remove index
```

Removes the element at position *index* from the list or array.

## Iterating Over Elements of a List or Array

G2 ActiveXLink supports the For Each x In syntax for iterating over elements of a G2ListOrArray. The value stored in x is an item of the G2LAElement class, which is a class defined for use in this one special case.

G2LAElement supports the Value property for getting and setting the value of an element. It also supports getting the value of an element directly through the variable, without specifying a property, but not setting it.

To avoid the ambiguity that would occur in the following situation, setting the value directly through the variable is not allowed. This example repeatedly sets the variable x to 4, which is probably not what you want.

```
Dim x As Variant
For Each x In MyG2ListOrArray
x = 4
Next
```

To set each element to 4, you must use this code:

```
Dim x As Variant
For Each x In MyG2ListOrArray
x.Value = 4
Next
```

### Sending Lists and Arrays to G2

Because G2 lists and arrays are objects, you can create subclasses. Thus, you can have an item that is a G2 list or array that also has attributes. As a result, you use one of two techniques to send lists and arrays to G2, depending on whether it is a simple list or array, or a subclass.

#### To send a simple list or array to G2:

- 1 Create a new G2ListOrArray.
- 2 Set its Type.
- 3 Fill in the elements by using the Add method of the G2Item.
- 4 Send it to G2.

#### For example:

```
Dim g2ValList as New G2ListOrArray
g2ValList.Type = g2ValueList
g2ValList.Add 2
g2ValList.Add "Oi"
g2ValList.Add 29.8
G2Gateway1.Start "Consume", g2ValList
```

### To send a subclass of a G2 list or array to G2:

- **1** Follow steps 1 3 above.
- 2 Create a new G2Item.
- **3** Set the class name of the G2Item to the name of a class defined in G2 as a subclass of a G2 list or array.
- **4** Set the Value property of the G2Item to the G2ListOrArray you created in step 1.
- **5** Optionally, specify the G2Item name.
- 6 Set any desired attributes by using the Add method of the G2Item.
- 7 Send the G2Item to G2.

For example:

```
Dim itemX As New G2Item
Dim arrayX as New G2ListOrArray
arrayX.Type = g2SymbolArray
arrayX.Add "unacceptable"
arrayX.Add "poor"
arrayX.Add "fair"
arrayX.Add "fair"
arrayX.Add "good"
arrayX.Add "excellent"
itemX.ClassName = "symarsub"
itemX.Name = "Grades"
set itemX.Value = arrayX
```

itemX.Add "Language", "English"
itemX.Add "Group",1
G2Gateway1.Start "Consume",itemX

# **Using G2Workspace**

A G2Workspace is a specialized form of a G2Item. You have access to all properties, events, and methods on G2Item. However, to access the properties and methods of G2Item, you must cast the G2Workspace to a G2Item.

#### For example:

```
Dim g2Wkspc As New G2Workspace
Dim g2Itm As G2Item
Set g2Itm = g2Wkspc
g2Itm.Name = "Made-by-AxL"
g2Itm.Create (G2Gateway1)
```

## **Subscribing to Workspace Events**

G2Workspace provides event notification for these G2Gateway events:

- ItemAdded(G2Workspace localWkspc, long subscriptionHdl, VARIANT userData)
- ItemRemoved(G2Workspace *localWkspc*, long *subscriptionHdl*, VARIANT *userData*)

#### **Subscribing to Workspace Additions**

This method requests notification by the G2Workspace via the ItemAdded event when an item is added to a workspace in G2.

SubscribeToItemAddition(VARIANT userData) As VARIANT

The method returns a subscription handle or an error message.

#### Subscribing to Workspace Removals

This method requests notification by the G2Workspace via the ItemRemoved event when an item is removed to a workspace in G2.

```
SubscribeToItemRemoval (VARIANT userData) As VARIANT
```

The method returns a subscription handle or an error message.

#### Unsubscribing from Workspace Additions

This method cancels requests for notification when an item is added to a workspace:

```
UnsubscribeFromItemAddition( )
```

#### Unsubscribing from Workspace Removals

This method cancels requests for notification when an item is removed from a workspace:

```
UnsubscribeFromItemRemoval( )
```

# Using G2Window

A G2Window is a specialized form of a G2Item with one custom property, g2UserMode. You have access to all properties, events, and methods on G2Item. However, to access the properties and methods of G2Item, you must cast the G2Window to a G2Item.

For example:

```
Dim g2Win As G2Window
Dim g2Itm As G2Item
' read g2Win from G2
' ______
Set g2Win = G2Gateway.Call("SendAWindow")
Set g2Itm = g2Win
g2Itm.Name = "Made-by-AxL"
g2Itm.Update
```

### Getting the G2 User Mode of a Window

g2UserMode contains a string specifying the g2-user-mode of the associated g2-window in G2.

To change the user mode of the g2-window, set the g2UserMode property, then execute the G2Item.Update() method.

For example:

```
g2Win.g2UserMode = "developer"
Set g2Itm = g2Win
g2Itm.Update
```

# **Subscribing to Window Events**

G2Window provides event notification for this G2Gateway event:

```
ItemSelected(G2Window localWin, long subscriptionHdl,
VARIANT userData)
```

#### **Subscribing to Selection Events**

This method requests notification by the G2Window via the ItemSelected event when an item is selected in the window:

SubscribeToSelection (VARIANT userData) As VARIANT

The method returns a subscription handle.

#### **Unsubscribing from Selection Events**

This method cancels requests for notification when an item is selected in a window:

```
UnsubscribeFromSelection()
```

# **G2** Type Names

The following table defines the COM types for each of the G2 types:

| G2 Туре     | СОМ Туре     | СОМ Туре |  |
|-------------|--------------|----------|--|
| G2Item      | IG2Item4     |          |  |
| G2Workspace | IG2Workspace |          |  |
| G2Window    | IG2Window    |          |  |

You can use these names with Visual Basic's TypeName function to determine the type of item you received from G2. Note that with each new version of G2 ActiveXLink, the strings used to identify the COM types will change. For example, in the next version, the default interface will be G2Item is IG2Item5.

**Note** To avoid having to change your code each time the default interface changes, we recommend that you compare the first 7 characters with IG2Item, which will remain consistent from release to release.

# **Subscription Types**

This table summarizes the Visual Basic codes for subscription types:

| Code | Subscription Type          |
|------|----------------------------|
| 1    | Modify attribute           |
| 2    | Delete item                |
| 3    | Icon color change          |
| 4    | Custom event               |
| 5    | Value change               |
| 6    | Add item to workspace      |
| 7    | Remove item from workspace |
| 8    | Item selection             |

# **Item References**

The chapter describes the G2 ActiveXLink data types.

Introduction 117 Creating and Linking a G2Item 118 Getting the Icon for a G2Item 121 Deleting a G2Item 122 Updating the Item in G2 122 Refreshing a G2Item 124 Verifying Linked Items 124 Unlinking a G2Item 124 Getting G2Item Attribute Names, Values, and Types 125 Using Linked Items as Parameters to RPCs 126 Subscribing to Item Events 127

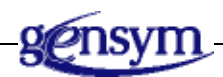

# Introduction

If your COM program uses a G2Gateway to call a procedure in G2 and G2 returns an item, G2 ActiveXLink creates a G2Item that automatically contains an internal reference to the item in G2. One part of the reference tracks the G2Gateway through which this item was received. As will be explained later, there are cases where you may want to send a reference to G2 as a parameter to a Call, Start, or

CallDeferred method. In these cases, the transmission must occur across the same G2Gateway through which it was originally received.

You can use these methods to verify and remove references:

- The Linked method verifies that the reference exists. This method returns True when the item contains a reference.
- The Unlink method removes the reference from a G2Item.
- **Caution** A reference consists of a UUID and information about the G2Gateway over which the item was transmitted. This reference may change in a future version of G2 ActiveXLink.

G2 normally tags each item with a unique identifier known as its UUID. However, as the *G2 Reference Manual* explains, there are things you can do in G2 that will set the UUID of more than one item to the same value.

If more than one item in G2 has the same UUID, the new methods of G2Item may fail or produce unexpected results. You should ensure that each G2 item has a unique UUID. Furthermore, if your G2 ActiveXLink program has a linked G2Item, you should not perform actions in G2 that would interfere with the linkage, such as loading a different knowledge base.

# Creating and Linking a G2Item

This method creates an item in G2 and links it to the local G2Item. The local item must be unlinked when you call this method.

```
G2Item.Create(G2Gateway)
```

You can specify a G2 procedure customize the behavior of the Create method. To do this:

- 1 Define in G2 a class that is a subclass of g2com-interface with a symbolic attribute named create-handler, and set its initial value to the name of the procedure to call.
- **2** In G2, write the procedure to process the item.
- **3** In your COM program, configure the G2Gateway to use the new class as the interface class.

When you use the Create method to create a new item, the specified procedure is called and the new item is passed as its only parameter.

The following example creates a new G2Item. Because the example is creating a new item, rather than reading the item from G2, you are assured that it is initially unlinked.

```
Dim g2it As New G2Item
' Create a new G2Item
۰ _____
g2it.ClassName = "UDC"
g2it.Name = "VBC01"
g2it.Add("TxtAt", "Created with ActiveXLink")
g2it.Add("IntAt", 22)
' Create an item in the G2 referenced by the
' G2Gateway with the name AXL1.
۱ _____
On Error GoTo CreateFailed
g2it.Create(AXL1)
' If we get here, we succeeded
۰ _____
Debug.Print "Success"
' Bypass the next section of code in whatever manner
' is appropriate (Exit Sub, Exit Function, GoTo, etc.)
۱ _____
     : : :
' Report Error
\____
CreateFailed:
  Debug.Print "Create Failed. Error Code=" &
    CStr(Err.Number) & " : " & Err.Description
```

The G2 referenced by AXL1 should contain a definition for a class named UDC, which should define attributes TxtAt and IntAt, as follows:

| KB Warkspa 🗙           | Change log              | 0 entries                                                                                             |
|------------------------|-------------------------|----------------------------------------------------------------------------------------------------|
|                        | Item configuration      | none                                                                                                  |
|                        | Class name              | udc                                                                                                   |
|                        | lrect superior classes  | Integer-parameter                                                                                     |
| UDC                    | ass specific attributes | Intat is an integer, initially is 0;<br>txtat is a text, initially is "                               |
|                        | nstance configuration   | none                                                                                                  |
|                        | Change                  | none                                                                                                  |
| Instantiate            |                         | yes                                                                                                   |
| Include In menus       |                         | уез                                                                                                   |
| Class inheritance path |                         | udc, integer-parameter, quantitative-<br>parameter, parameter, variable-or-parameter,<br>object, item |
|                        | Inherited attributes    | none                                                                                                  |

Once the new item is created, G2 checks if the g2com-interface object has an attribute named create-handler. If it does, it calls the procedure specified by that attribute. Here is the subclass of g2com-interface that defines the create-handler procedure, whose initial value is procnewitem:

| (B Workspace       | × | item conliguration        | none                                                                                                    |
|--------------------|---|---------------------------|----------------------------------------------------------------------------------------------------|
|                    |   | Class name                | g2com-11-interface                                                                                             |
|                    |   | Direct superior classes   | g2com-interface                                                                                                |
|                    |   | Class specific attributes | create-handler is a symbol, initially is procnewitem                                                           |
| G2COM-11-INTERFACE |   | Instance configuration    | none                                                                                                    |
|                    |   | Change                    | none                                                                                                    |
|                    |   | Instantiate               | yes                                                                                                    |
|                    |   | Include in menus          | yes                                                                                                    |
|                    |   | Class inheritance path    | g2com-11-interface, g2com-interface, gs<br>interface, network-interface, object, gsi-<br>message-service, item |

Here is **procnewitem** procedure that gets called when the item is created in your COM program:

In the example COM program, AXL1 is specified as the G2Gateway that will be used as the bridge to G2. The InterfaceClass attribute of AXL1 is set to G2COM-11-INTERFACE.

| Properties - AXL1          |                    |  |  |
|----------------------------|--------------------|--|--|
| AXL1 G2Gateway             |                    |  |  |
| Alphabetic Categorized     | 1                  |  |  |
| (Custom)                   |                    |  |  |
| (Name)                     | AXL1               |  |  |
| CallTimeout                | 10                 |  |  |
| DisconnectOnReset          | True               |  |  |
| G2Location                 | localhost:1111     |  |  |
| G2Symbols                  | False              |  |  |
| index                      |                    |  |  |
| InterfaceClass             | G2COM-11-INTERFACE |  |  |
| Left                       | 2880               |  |  |
| RemoteInitializationString |                    |  |  |
| tag                        |                    |  |  |
| Тор                        | 2640               |  |  |

# Getting the lcon for a G2ltem

If a G2Item is linked to an item in G2, the Icon method returns a Picture object that contains a picture of the icon that G2 uses for the linked item. If the item does not have an icon, calling this method throws an exception.

G2Item.Icon(Long backgroundColor)

Note that each call to the Icon method returns a new Picture object, downloading a new bitmap from the G2 server. Since a bitmap can be quite large, this can result in a perceptible delay. If you need to work with the same icon more than once in the same program, you can improve performance by only calling the Icon method once, then working with the local image. In many cases, the ImageList control is ideal for storage of the local image.

You must provide a Visual Basic-style background color to the Icon method. If the icon is not rectangular, any areas that that are not defined for the icon in G2 are displayed in the background color that you specify.

A Visual Basic-style color is a Long that is either a code for a type of data displayed for Windows, for example, button face or active title bar, or a combination of three numbers with values between 0 and 255 that represent the intensity of the red, green, and blue components of the color.

The easiest way to set the color is to set it to the BackColor property of a control that uses the background color you want to apply to the icon. Visual Basic provides numerous constants that you can use for the background color, including: vbBlack, vbRed, vbGreen, vbYellow, vbBlue, vbMagenta, vbCyan, vbWhite, as well as system colors such as vbDesktop and vbButtonFace. Search for "Color Constants" in Visual Basic help to get a complete list of the symbolic constants that you can use.

The size of the Picture object depends on the size of the icon in G2. You can force the display of the Picture to be a specific size by storing it in an Image Control of the desired size and setting the Stretch attribute of the Image Control to True.

This example shows how to use an Image control, Image1, and a PictureBox control, Picture1 to display a G2 icon in a program that uses G2 ActiveXLink. The Stretch property of the Image control is set to True.

If you have a G2Item named g2itX that is linked to an item with an icon in G2, then the code below displays the icon in both Imagel and Picturel.

```
Dim px As Picture
Set px = g2itX.Icon(Picture1.BackColor)
Set Image1.Picture = px
Set Picture1.Picture = px
```

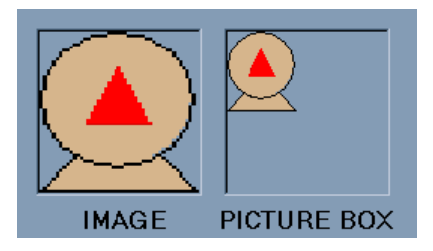

The icon always fills the Image control. However, the size of the icon in the PictureBox control depends on its size in G2. You can see this by using the **Change Size** command on the icon in G2 and then re-executing the above code.

# **Deleting a G2Item**

This method deletes in G2 the item referenced by a G2Item, then it removes the reference from the G2Item:

G2Item.Delete()

After running the example shown for the Create method, if your program executes the following command, the item named VBC01 that was created in G2 by the Create method would be deleted:

g2it.Delete

Afterward, the following method would print False:

```
Debug.Print g2it.Linked
```

# Updating the Item in G2

This method refreshes the referenced item in G2 with the current state of the G2Item in your COM program:

G2Item.Update()

After the example for the Create method, the table for the new item would appear as follows:

| VBC01, an udc           | ×                          |
|-------------------------|----------------------------|
| Options                 | do not forward chain       |
| Notes                   | ОК                         |
| Item configuration      | none                       |
| Names                   | VBC01                      |
| Tracing and breakpoints | default                    |
| Data type               | integer                    |
| Initial value           | 0                          |
| Last recorded value     | 0                          |
| History keeping spec    | do not keep history        |
| Intat                   | 22                         |
| Txtat                   | "Created with ActiveXLink" |

Now, suppose you execute the following code:

```
g2it("TxtAt") = "Update Example"
g2it("IntAt") = 33
g2it.Value = 15
g2it.Update
```

As soon as you execute the g2it.Update command, the table changes to:

| VBC01, an udc           | ×                    |
|-------------------------|----------------------|
| Options                 | do not forward chain |
| Notes                   | ок                   |
| Item configuration      | none                 |
| Names                   | VBC01                |
| Tracing and breakpoints | default              |
| Data type               | integer              |
| Initial value           | 0                    |
| Last recorded value     | 15                   |
| History keeping spec    | do not keep history  |
| Intat                   | 33                   |
| Txtat                   | "Update Example"     |

# **Refreshing a G2Item**

This method modifies a G2Item to match the data in the referenced item in G2:

G2Item.Refresh()

Suppose the following call returns an integer-parameter with value 101:

Set g2it = AXL1.Call("EmitItem")

The value of g2it.Value would be 101.

Now, suppose the value of the item in G2 changes to 112. In the following segment of code, the first print statement would print 101, and the second print statement would print 112:

Debug.Print g2it.Value 'Prints 101 g2it.Refresh Debug.Print g2it.Value 'Prints 112

This behavior applies to attributes and the item name, and to their values.

# Verifying Linked Items

This method returns TRUE or FALSE indicating whether the G2Item references an item in G2:

G2Item.Linked()

This method is important because some methods such as Delete only work with linked items, whereas others such as Create only work with a G2Item that does not contain a remote reference.

# **Unlinking a G2Item**

This method removes the reference to an item in G2 from a G2Item:

G2Item.Unlink()

For example, you would use this method when creating a new G2Item from an existing item in G2.

This example unlinks an item before creating a new item:

```
Set g2it = AXL1.Call("EmitItem")

Debug.Print g2it.Linked 'Prints True

g2it.Unlink

Debug.Print g2it.Linked 'Prints False

g2it.Name = "VBC02"

g2it.Create(AXL1) 'Creates item in G2 named VBC02

Debug.Print g2it.Linked 'Prints True
```

# Getting G2Item Attribute Names, Values, and Types

You use the AttrNames, AttrValues, AttrTypes properties to get an array of attribute names, values, and types of a G2Item. You can also use the AttrType property to get the type of a particular attribute.

You can access attributes by referring to the AttrNames properties, as follows:

```
Dim atNames
atNames = g2iX.AttrNames
For iX = 0 to g2iX.Count-1
    Debug.Print g2iX(atNames(iX))
Next iX
```

The following example uses all four properties to access the attribute names, values, and types:

```
Dim vn, vv, vt
Dim i As Integer
If Not G2iX Is Nothing Then
vn = G2iX.AttrNames
vv = G2iX.AttrValues
vt = G2iX.AttrTypes
For i = 0 To G2iX.Count - 1
Debug.Print vn(i) & " " & CStr(vv(i)) & " " & CStr(vt(i)))
Next i
Else
Debug.Print "G2iX not initialized."
End If
```

This example prints as follows:

DEPTNO 57 1 MANAGER Santos 4 RATING SUPERIOR 3 PERFORMANCE 9.7 6

Alternatively, you can access attribute types by using AttrType as follows:

Debug.Print vn(i) & " " & CStr(vv(i)) & " " & G2iX.AttrType(i)

or

```
Debug.Print vn(i) & " " & CStr(vv(i)) & " " & G2iX.AttrType(vn(i))
```

# **Using Linked Items as Parameters to RPCs**

If you send a linked G2Item to G2 by passing it, for example, as a parameter to Call or by returning it to a g2com-call, you create a new item that is distinct from the item to which the G2Item is linked.

To use the linked item to which a G2Item refers, you must:

- Pass G2Item.Reference to G2.
- Define the corresponding parameter in the G2 procedure to be of a compatible class type. It will not work if you define the parameter to be of type item-or-value.

For example, suppose the following procedure is defined in G2:

```
send-window()=()
  g2cX : class g2com-interface;
  winX : class g2-window ;
begin
  if there exists a g2com-interface g2cX such that
  (the remote-process-initialization-string of g2cX = "DemoProg")
  and there exists a g2-window winX such that
  (the g2-window-remote-host-name of winX = "BELEM") then
      start g2com-start("ConsumeWindow", winX, audc) across g2cX
end
```

If you start this procedure and it finds there is a Telewindows connection from a machine named belem and there is a G2 ActiveXLink connection that uses a RemoteInitializationString set to DemoProgram, then the procedure uses g2com-start to send the g2-window and an item named audc to your COM application.

Further, suppose that the RpcStarted event processor in your program includes the code:

```
Dim winX As G2Window
Dim gitX as G2Item
If ProcedureName = "ConsumeWindow" then
   Set winX = InputArguments(1)
   Set gitX = InputArguments(2)
EndIf
```

You can use the system procedure g2-ui-select to select a specific item in a specific window. You might think that you could directly use the Start method of a G2Gateway to select audc in the window winX as follows:

However, this code does not work because both of the parameters to g2-ui-select are defined as item-or-value. The received values are treated as text, not the items to which you want to refer.

The solution is to add an intermediate procedure to G2, as follows:

```
procedure xlator(theItem:class item, theWindow:class g2-window)
begin
call g2-ui-select(theItem, theWindow)
end
```

With this procedure defined, you would then replace the above Visual Basic code with this code:

```
Dim winAsGit As G2Item
' Note: this code segment WILL work
' ------
Set winAsGit = winX
G2Gateway.Start("Xlator", winAsGit.Reference, gitX.Reference)
```

This code works because the parameters to xlator are defined to be of types of specific classes. G2Item.References passed to these parameters are interpreted as the items to which the references refer.

# Subscribing to Item Events

You can use various subscription methods to request notification when various events occur on an item. You use various unsubscribe methods to cancel one or more of your notification requests. You use the Subscriptions method to return a list of active notification requests.

G2Item provides event notification for these G2Gateway events:

- AttributeModified (*item*, *attrName*, *newVal*, *hndl*, *userData*)
- ItemDeleted (*item*, *hndl*, *userData*)
- IconColorChanged (*item*, *hndl*, *chgStruct*, *userData*)

- CustomEvent (*item*, *evName*, *newVal*, *hndl*, *userData*)
- ValueChanged (*item*, *newVal*, *Hndl*, *userData*)

To provide maximum flexibility, notification of changes to the value of an attribute in G2 does not automatically update the value in the G2Item.

# **Subscribing to Attribute Changes**

This method requests notification by the G2Item via the AttributeModified event when a specified attribute or attributes of the linked item are modified or when the item is deleted:

G2Item.SubscribeToAttributeModification(VARIANT ToWhat, VARIANT UserData) As VARIANT

The *ToWhat* parameter can be either a String (BSTR in COM terminology) or an array of Strings, where each String can be:

- The name of an attribute to receive notification when the value of the specified attribute changes in G2.
- "All" to receive notification when any attribute value of the item changes in G2.

The *UserData* parameter is any user-defined data that you want to attach to the subscription request. When the event is triggered, *UserData* is returned to the event procedure. You can use this data to help distinguish the event that was triggered, which can greatly simplify event processing, depending upon your application.

The return value from this method is either a subscription handle or an array of subscription handles. A subscription handle is an integer assigned by G2 to the notification request. You can use this handle to identify the request that triggered an event. You can also use it to cancel the request for notification.

If the *ToWhat* parameter is a String, the value returned from this method is a single subscription handle. If *ToWhat* is an array of strings, the return value is an array of subscription handles, one for each subscription request.

**Caution** You should avoid subscribing to the same event more than once. Each time you subscribe to an event, G2 assigns a new subscription handle to that event. If you have subscribed multiple times to the same event, the event procedure will be called multiple times when that event occurs.

## **Subscribing to Item Deletions**

This method requests notification by the G2Item via the ItemDeleted event when the item is deleted:

G2Item.SubscribeToDeletion (VARIANT UserData) As VARIANT

The method returns a subscription handle or an error message. When the item is deleted, the G2Item is also unlinked.

**Note** Deleting an item causes its attributes to be changed before the deletion is completed. Thus, subscribing to both attribute modifications and item deletion causes the G2ItemModified event to be triggered for each attribute to which you have subscribed before the G2ItemDeleted event is triggered. In addition, subscribing to "all" causes the G2ItemModified event to be triggered for several system attributes such as item-active when the item is deleted.

See Subscribing to Attribute Changes on page 128 for a description of the *UserData* argument, the return value, and a caution.

## Subscribing to Icon Color Changes

This method requests notification by the G2Item via the IconColorChange event when any region of the icon associated with the item changes color:

G2Item.SubscribeToIconColorChange(VARIANT UserData) As VARIANT

The method returns a subscription handle or an error message.

See Subscribing to Attribute Changes on page 128 for a description of the *UserData* argument, the return value, and a caution.

# Subscribing to Variable and Parameter Value Changes

This method requests notification by the G2Item via the ValueChanged event when the value of a variable or parameter changes:

G2Item.SubscribeToValueChange(VARIANT UserData) As VARIANT

The method returns a subscription handle or an error message.

The event is triggered only when the value changes from its previous value, or when the value of a variable expires and the variable receives a new value. If the item is not a variable or parameter, an exception is thrown.

See Subscribing to Attribute Changes on page 128 for a description of the *UserData* argument, the return value, and a caution.

# **Subscribing to Custom Events**

This method requests notification by the G2Item via the CustomEvent event when a custom event occurs on the item:

```
G2Item.SubscribeToCustomEvent(STRING EventName, VARIANT ToWhat, VARIANT UserData) As VARIANT
```

The method returns a subscription handle or an error message.

To trigger the custom event, call g2-send-notification-for-item with the specified event name for the item.

See Subscribing to Attribute Changes on page 128 for a description of the *UserData* argument, the return value, and a caution.

## **Unsubscribing from Attribute Changes**

This method cancels requests for notification when attribute values change:

G2Item.UnsubscribeFromAttributeModification(VARIANT FromWhat)

The FromWhat parameter can be:

- The name of an attribute to which you have subscribed to cancel modification notification requests for that attribute.
- A subscription handle to cancel a specific notification request.
- An array containing any combination of the above types.

## **Unsubscribing from Item Deletions**

This method cancels requests for notification when an item is deleted:

```
G2Item.UnsubscribeFromDeletion( )
```

## **Unsubscribing from Icon Color Changes**

This method cancels requests for notification when any region of the icon associated with an item changes:

```
G2Item.UnsubscribeFromIconColorChange( )
```

## **Unsubscribing from Custom Events**

This method cancels requests for notification when a custom event occurs on an item:

G2Item.UnsubscribeFromCustomEvent(VARIANT EventNames)
The *EventNames* parameter can be the name of a custom event or an array containing the names of several events.

#### Unsubscribing from Variable and Parameter Value Changes

This method cancels requests for notification when a variable or parameter value changes:

```
G2Item.UnsubscribeFromValueChange()
```

#### **Unsubscribing from All Event Notification**

This method cancels requests for notification of all events associated with an item, including G2Workspace and G2Window items:

```
G2Item.UnsubscribeFromAll()
```

- **Note** UnsubscribeFromAll is a method on a particular G2Item, which unsubscribes from all subscriptions created by calls to methods on that G2Item. It does not unsubscribe from events on other G2Item instances, or from events that were requested by some other means.
- **Note** Calling g2-deregister-subscription in G2 cancels the active G2 ActiveXLink subscription to the event in that G2; however, G2 ActiveXLink is not notified of the cancellation. If you then try to unsubscribe in G2 ActiveXLink, G2 reports an error and G2 ActiveXLink throws an exception. You should not subscribe to events in G2 ActiveXLink and unsubscribe from the event in G2. For more information, see the description of g2-deregister-subscription in Chapter 26 "Publish/Subscribe Operations" in the G2 System Procedures Reference Manual.

#### **Getting Information about Subscriptions**

This method returns a three-column array containing information about the active requests for notification:

```
G2Item.Subscriptions()
```

The first column contains subscription handle values, and the second column contains codes indicating the type of subscription (1 for modify, 2 for delete, etc.). For subscriptions of type 1, the third column contains the name of the attribute being monitored or "all"; for subscriptions of type 4 (custom event), the third column contains the name of the custom event; otherwise, for subscriptions of type 2, the third column contains "".

The following Visual Basic code segment prints out, among other things, information about which subscriptions are active for g2it, a G2Item:

```
Dim i As Integer, n As Integer
  Dim atNames As Variant, vX as Variant
 If g2it Is Nothing Then
   Debug.Print "Item has not been read or created"
 Else
   ' Display the available system attributes
   ۱ _____
   Debug.Print "Class Name: " & g2it.ClassName
   Debug.Print "Name: " & g2it.Name
   Debug.Print "Value: " & CStr(g2it.Value)
   ' Display the user defined attributes
   ' This will only work with simple attribute types
   ۱ _____
   n = g2it.Count
   atNames = g2it.AttrNames
   For i = 0 To n - 1
    Debug.Print CStr(i + 1) & ": " & atNames(i) &
      ": " & CStr(q2it(i))
   Next i
   ' Display whether or not g2it references an
   ' an item in G2
   ۰ _____
   If g2it.Linked Then
    Debug.Print "Linked to an item in G2"
   Else
     Debug.Print "Not linked to an item in G2"
   End If
   ' Print the list of active subscriptions
   ۰ _____
   Debug.Print "==========")
  Debug.Print "Subscriptions:"
  vx = git.Subscriptions()
  For i = LBound(vx) To UBound(vx)
       Debug.Print i ;
       If vx(i, 1) = 1 Then
           Debug.Print " : Modify : " & vx(i, 2)
       ElseIf vx(i, 1) = 2 Then
           Debug.Print " : Delete"
       ElseIf vx(i, 1) = 3 Then
           Debug.Print " : Color Change"
       ElseIf vx(i, 1) = 4 Then
           Debug.Print " : Custom : " & vx(i, 2)
```

# **Example Code**

This appendix presents some of the sample code that accompanies the

Introduction **135** Using G2 ActiveXLink in Microsoft Visual Basic **135** Using G2 ActiveXLink in Microsoft Excel **137** 

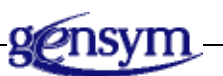

# Introduction

The appendix contains the complete code, HTML markup, and VBScript for the examples in this guide.

# Using G2 ActiveXLink in Microsoft Visual Basic

The Cycle Lights program enables you to communicate with G2 by using G2 ActiveXLink. You can click the action button Cycle Lights in G2 to change the traffic light settings in G2 and Visual Basic. In Visual Basic, you can click the Cycle Lights buttons to change the traffic light settings in Visual Basic and G2.

For more information on the Cycle Lights program, see How to Communicate with G2 on page 14.

The following example is for non-.NET versions of Visual Basic. Users of VB .NET should refer to Using G2 ActiveXLink with Visual Basic .NET on page 20.

#### To run the demonstration program:

1 Load axldemo.kb into G2.

The KB is located in the demos subdirectory of the activexlink directory of your G2 product directory.

- 2 Start G2.
- 3 Run VBDemo.exe.

The program is located in the vbdemo subdirectory of the demos subdirectory.

The following code specifies the connection in Visual Basic:

```
Dim NextMode As String
Dim RedOn, RedOff, YellowOn, YellowOff, GreenOn,
   GreenOff As Long
Private Sub CallRPC Click()
   rannum = G2Gateway1.Call("G2RANDOMGENERATOR",
      Val(CallItem.Text))
   CallItemRetVal = str(rannum)
End Sub
Private Sub Update Light (Mode As String)
   If Mode = "PROCEED" Then
      Redlight.FillColor = RedOff
      Yellowlight.FillColor = YellowOff
      Greenlight.FillColor = GreenOn
   ElseIf Mode = "STOP" Then
      Redlight.FillColor = RedOn
      Yellowlight.FillColor = YellowOff
      Greenlight.FillColor = GreenOff
   Else
      Redlight.FillColor = RedOff
      Yellowlight.FillColor = YellowOn
      Greenlight.FillColor = GreenOff
   End If
End Sub
Private Sub CycleLights Click()
   Call G2Gateway1.Start("CHANGE-SIGNAL", NextMode)
   If NextMode = "stop" Then
      NextMode = "slow"
   ElseIf NextMode = "slow" Then
     NextMode = "proceed"
   Else
      NextMode = "stop"
   End If
End Sub
```

```
Private Sub Form Load()
   RedOn = \&HFF\&
   RedOff = \&H40\&
   YellowOn = &HFFFF&
   YellowOff = &H4040&
   GreenOn = \& HFF00 \&
   GreenOff = \&H4000\&
   NextMode = "slow"
   Redlight.FillColor = RedOn
   Yellowlight.FillColor = YellowOff
   Greenlight.FillColor = GreenOff
End Sub
Private Sub G2Gateway1 Error(ByVal ErrorMessage As String,
      ByVal ErrorCode As Long,
      DeferredCallIdentifier As Variant)
   MsgBox ErrorMessage
End Sub
Private Sub G2Gateway1 RpcStarted(ByVal Name As String,
      InArgs As Variant)
   Dim str As String
   str = InArgs
   If Name = "CYCLELIGHTS" Then Call Update Light(str)
End Sub
Private Sub StartRPC Click()
   G2Gateway1.PostMessage StartItem.Text
End Sub
```

## Using G2 ActiveXLink in Microsoft Excel

The Excel demonstration program enables you to update a graph from data supplied by the G2 server.

For more information on the demonstration program, see Calling a Procedure in G2 and Excel on page 33.

#### To run the demonstration program:

1 Load axldemo.kb into G2.

The KB is located in the demos subdirectory of the activexlink directory of your G2 product directory.

2 Open Gateway.xls.

The file is located in the exceldemo subdirectory of the demos subdirectory.

The following code specifies the connection between G2 and Excel in Visual Basic for Applications:

```
Private Sub CommandButton1 Click()
   Ret = Range("myString")
   Call G2Gateway1.PostMessage(Ret)
End Sub
Private Sub CommandButton2 Click()
   Range("myString") = G2Gateway1.Call("G2StringGenerator")
End Sub
Private Sub CommandButton3 Click()
   Range("A19:C24") = G2Gateway1.Call("G2ChartGenerator",
      100) ' Get values from G2
End Sub
Private Sub G2Gateway1_Error(ByVal ErrorMessage As String,
      ByVal ErrorCode As Long,
      DeferredCallIdentifier As Variant)
   MsgBox ErrorMessage
End Sub
Private Sub G2Gateway1 G2Paused()
   MsgBox ("G2 Paused.")
End Sub
Private Sub G2Gateway1 G2Resumed()
   MsgBox ("G2 Resumed.")
End Sub
Private Sub Worksheet SelectionChange (ByVal Target
   As Excel.Range)
End Sub
```

# Index

#### Ι DEF G H J C K L B $\boldsymbol{a}$ Α Μ X Q R Ρ S Т Ν 0 U V W Y # Z

#### Α

ActiveX control 1 adding G2 ActiveXLink from Control Toolbox in Excel 30 array 76 arrays, using in G2 ActiveXLink 110 authorizing G2 ActiveXLink with g2com.kb 7 Available References dialog 10 AxG2Gateway 26 adding 24 programs that use 26 axldemo.kb 7

#### В

blocking call call method 59 CallTimeout property 56 blocking connection automatically created 58 creating with connect() 65 blocking RPC calls 56 Boolean data type 46 BSTR data type 46

#### С

C++, using G2 ActiveXLink with 40 Call method 59 using in Excel 34 CallDeferred() method 63 calling thread 64 CallTimeout basic property 12 property 56 cells 33 change-signal G2 procedure 18 chart in Excel 33 client connection to G2 56 Clients 2 COM automation data type BSTR 46 byte 46 currency 47 date 47 double 46 long 46 null 47 SAFEARRAY 46 short 46 VARIANT 46 VARIANT BOOL 46 com-array-type member 49 com-byte member 47 COM-compliant container application 2 com-currency member 49 com-day member 48 com-day-of-week member 48 com-dimensions member 49 com-double member 47 com-elements member 49 com-hour member 48 com-integer member 47 com-long member 47 com-lower-bounds member 49 com-minute member 48 com-month member 48 Component Object Model (COM) and ActiveX and OLE 1 and development languages 45 distributing events 77 components 1 Components option Visual Basic 8 Visual Basic .NET 25 com-second member 48 com-single member 47 com-year member 48 configuration information 2 Connect method definition of 65 using 14

connecting to G2 14 connection identifying 56 status 56 container 2 Control Toolbox in Excel 30 currency mapping 49 type 47 currency data type 46 customer support services xiv Cycle Lights program complete code 137 running 17 CycleLights\_Click() Visual Basic function 18

#### D

data types introduction to 45 mapping 46 date and time, mapping 48 date data type 47 Design Mode in Excel 30 Disconnect method 66 disconnect, explicitly 14 DisconnectOnReset basic property 12 DisconnectOnReset property 57 displaying text and data on G2? Message Board 67 double data type 46

#### Ε

error message text 94 nonblocking calls 94 numeric representation 94 Error event 94 event handlers 68 events 2 Error 94 G2Connected 78 G2Disconnected 79 G2Paused 81 G2Resumed 82 RpcCalled 73 RpcReturned 80 RpcStarted 76 example form 13 example programs, running 7 example projects 6 Excel demonstration program complete code 139 Excel, using G2 ActiveXLink with 29 exceptions 60

#### F

form building 13 example 13 placing control on Visual Basic 8 Form Load() function 3

## G

G2 ActiveXLink creating G2Item 120 G2Window 115 G2Workspace 114 deleting a G2Item 124 example, using C++ 40 G2 type names 116 getting attribute names, values, and types 127 getting information about subscriptions 133 getting the icon for a G2Item 123 refreshing a G2Item 126 subscribing to item events attribute changes 130 custom events 132 icon color changes 131 introduction to 129 item deletion 131 variable and parameter value changes 131 subscribing to window events 116 subscribing to workspace events 114 subscription types 117 unlinking items 126 unsubscribing from item events all 133 attribute changes 132 custom events 132

icon color changes 132 item deletions 132 variable and parameter value changes 133 updating an item in G2 124 using item references 119 using linked items as parameters to RPCs 128 using symbols 98 using the G2Item class 103 using the G2ListOrArray class 110 verifying linked items 126 G2 ActiveXLink control calling by reference 10 dropping on Visual Basic form 9 inserting in Visual Basic 8 setting properties 11 G2 data type integer 46 item-or-value 46 sequence 47 text 46 truth-value 46 G2 Gateway interface object 56 G2 remote procedures g2com-call 69 q2com-start 70 g2com-start-over-interface 71 G2 servers connecting to 14 linking to more than one 13 multiple 9 g2com.kb module 7 g2com-call remote procedure 69 g2com-interface class 55 g2com-start remote procedure 70 g2com-start-over-interface remote procedure 71 G2Connected event 78 g2-current-remote-interface() system procedure finding interface object 72 using 56 G2Disconnected event 79 G2Gateway class 9 instances 9 object 9 G2Gateway1 9

G2Ttem creating in G2 ActiveXLink 120 deleting in G2 ActiveXLink 124 getting the icon for 123 refreshing in G2 ActiveXLink 126 subscribing to item events 129 unlinking in G2 ActiveXLink 126 updating G2 items from G2 ActiveXLink 124 using in G2 ActiveXLink 103 verifying linkage in G2 ActiveXLink 126 G2Location basic property 12 property defined 55 G2Paused event 81G2Reset event 83 G2Resumed event 82 G2RunState property 57 G2RunStateKnown event 85 G2Started event 84 G2Structure Visual Basic object type 47 G2Symbols property defined 55 G2Symbols basic property 12 G2Window creating in G2 ActiveXLink 115 getting the G2 user mode 115 subscribing to window events 116 G2Workspace creating in G2 ActiveXLink 114 subscribing to workspace events 114 Gensym G2 Gateway Visual Basic 8 Visual Basic .NET 23 GensymAxl 24

#### Η

host machine name 12 HTML complete markup for demonstration program 141

#### I

identifiers for errors from deferred calls 94 for return arguments from a deferred call 80 to identify a deferred call 63 integer data type 46 interface object, finding 71 InterfaceClass basic property 12 property defined 55 Internet Explorer, using G2 ActiveXLink with 35 IsG2Connected property 56 item-or-value G2 data type 46

#### L

lists, using in G2 ActiveXLink 110 long data type 46

#### Μ

mapping currency 49 date and time 48 multidimensional arrays 49 simple data types 47 structures 99 matching the return values with the original call 63 members com-array-type 49 com-byte 47 com-currency 49 com-day 48 com-day-of-week 48 com-dimensions 49 com-double 47 com-elements 49 com-hour 48 com-integer 47 com-long 47 com-lower-bounds 49 com-minute 48 com-month 48 com-second 48 com-single 47 com-year 48 merging g2com.kb 7 Message Board displaying text and values in 67 posting to 15 methods

Call() 59 CallDeferred() 63 Connect() 65 Disconnect 66 introduction to 2 Start() 61 multidimensional arrays 50 multi-threaded applications 2

#### Ν

natural language 45 .NET *See* Visual Basic .NET .NET, using G2 ActiveXLink with 20 network address of a G2 server 55 nonblocking calls, errors 94 nonblocking connection 65 null data type 47

### 0

Object Linking and Embedding (OLE) 1 objects, communication using 1 one-dimensional arrays 50

#### Ρ

populating cells 33 port number 12 PostMessage() method 67 procedures calling 2 example of calling 16 properties 2 basic G2 ActiveXLink 11 CallTimeout 56defined 54 DisconnectOnReset 57 G2Location 55G2RunState 57G2Symbols 55 InterfaceClass 55 IsG2Connected 56modifying 54 RemoteInitializationString 56setting programmatically 13 Properties Window in Excel 31

setting properties in 11 Property Pages, displaying 11 publish/subscribe mechanism 77

#### R

random numbers, generating 16 references in Visual Basic 10 RemoteInitializationString basic property 12 property defined 56 return values and started G2 procedure 61 from G2 68 RpcCalled event and subscribers 77 definition of 73 RpcReturned event and CallDeferred() method 63 definition of 80 RPCs, passing linked items, using 128 RpcStarted event and subscribers 77 definition of 76

#### S

SAFEARRAY 46 sequence G2 data type 47 sequence of event handling 68 sequence of values 73 setting properties programmatically 13 short data type 46 single data type 47 spreadsheet 29 Start() method 61 string data type 46 structure G2 data type 47 structures, mapping 99 subscriber 77 symbols, using in G2 ActiveXLink 98

#### Т

TCP/IP network 14 text data type 46 toolbox adding a control Visual Basic 8 Visual Basic .NET 25 traffic signal 18 truth-value data type 46

#### U

unique identifier 63 Update\_Light() Visual Basic function 19

#### V

Variant data type 46 VARIANT\_BOOL 46 VBScript, complete code for demonstration program 141 Visual Basic .NET, using G2 ActiveXLink with 20 Visual Basic data type Boolean 46 byte 46 currency 46 date 47 Double 46 Integer 46 Long 46 Null 47 single 47 String 46 Variant 46 Visual Basic, using G2 ActiveXLink with 7